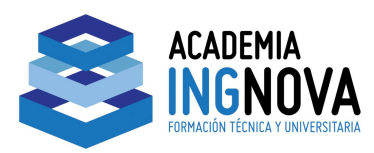

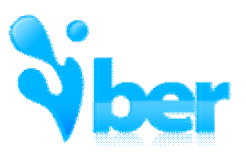

# 3. IMPORTAR GEOMETRÍAS Y MALLADOS

# 3.3 IMPORTACIÓN MALLA A COTA 0 Y ELEVACIÓN CON MDT

## 3.3.2 Crear geometría

Vamos a comenzar a dibujar nuestra geometría dentro del ámbito del MDT. Como la superficie importada no la vamos a necesitar (nos sirve simplemente como visualización del ámbito en el que trabajar), vamos a **crear una capa nueva que llamaremos Í Geometríaî** sobre la que dibujaremos.

Pinchando en el gestor de capas, creamos una capa nueva.

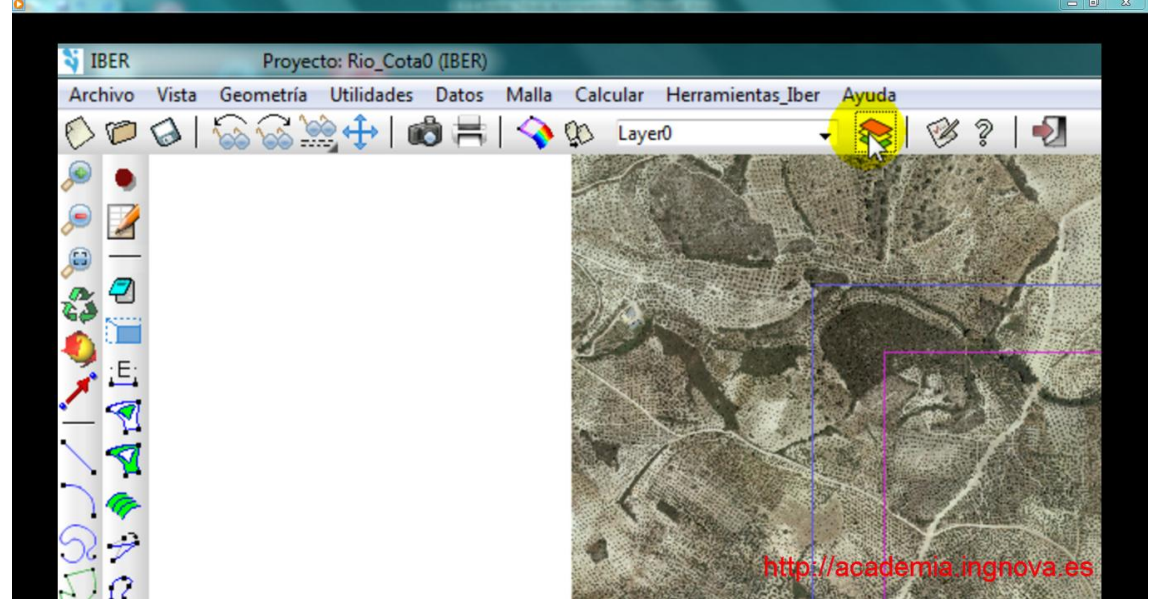

Figura 1. Gestor de capas

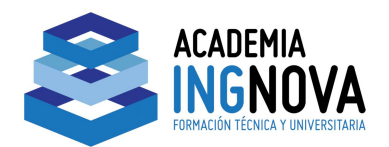

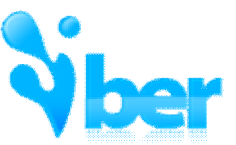

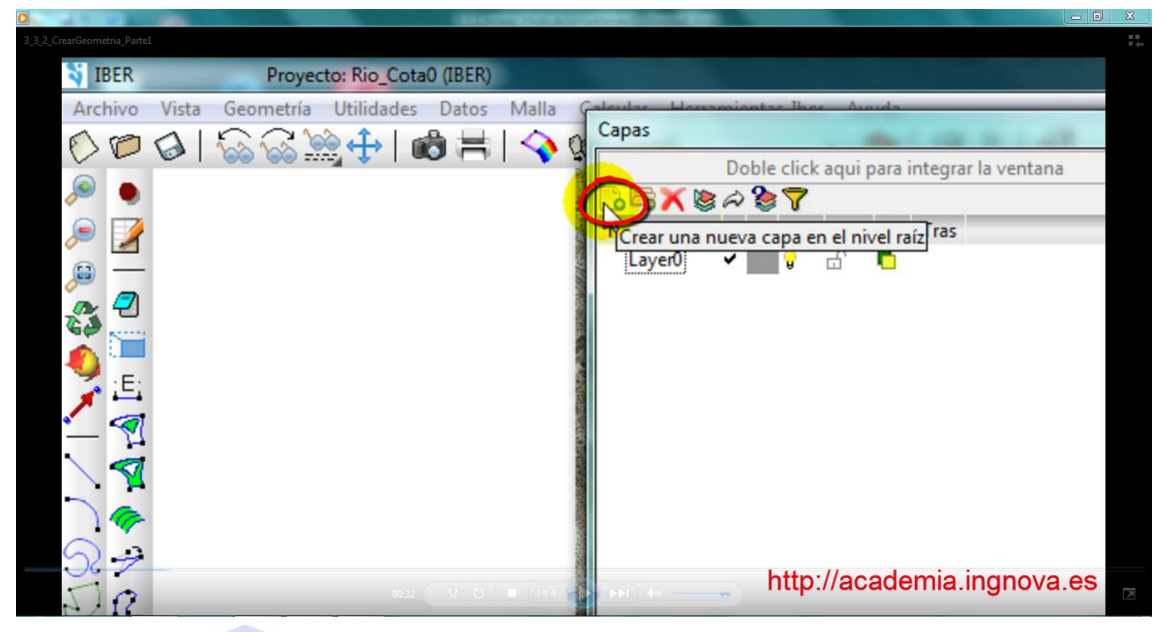

Figura 2. Creación de capa nueva

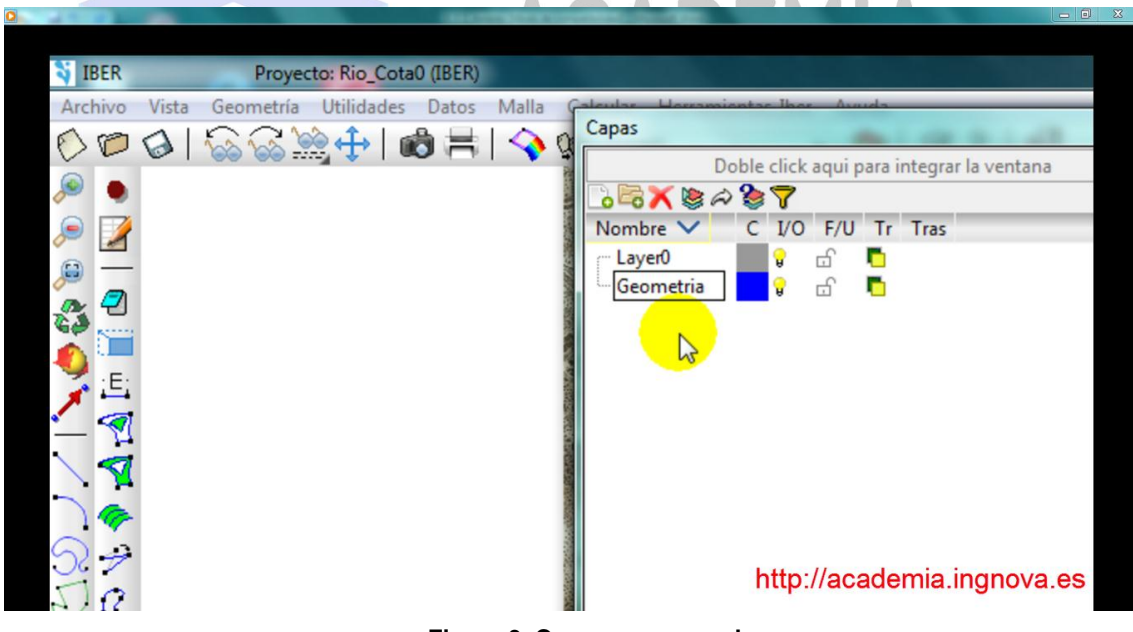

Figura 3. Capa nueva creada

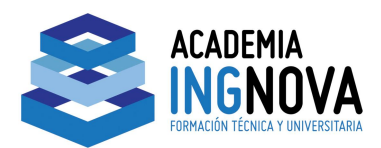

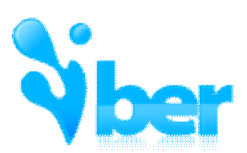

Una vez creada, observamos que la tenemos activa.

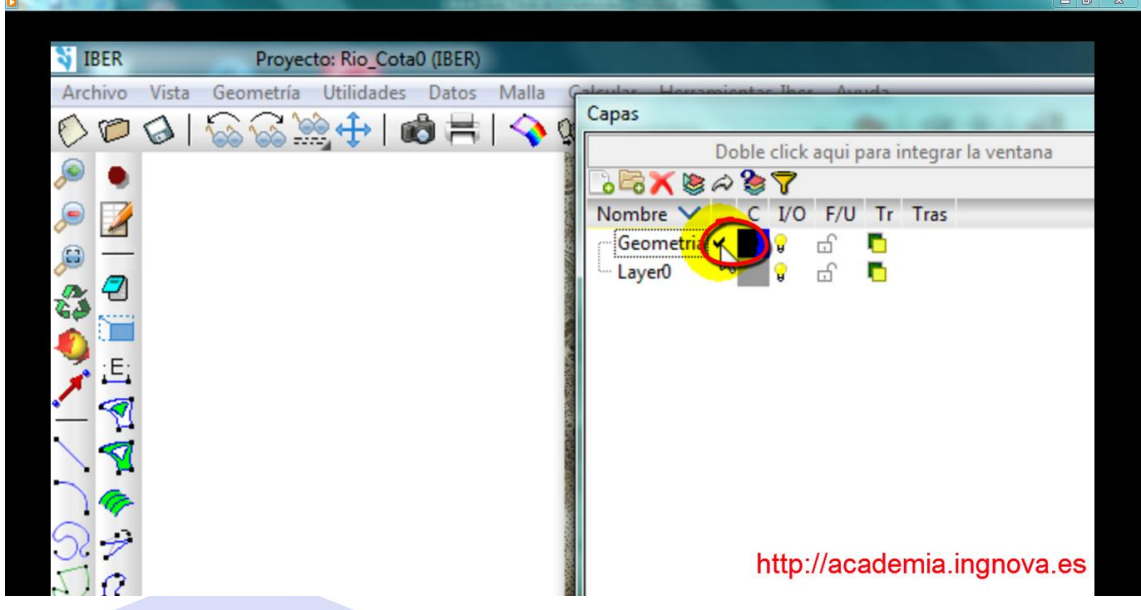

Figura 4. Capa creada Í ActivadaÎ

Ahora vamos a dibujar el contorno de nuestra superficie (cualquier forma) y el cauce del río. Imaginaros que por lo que sea nos interesa además tener un mayor nivel de detalle de una parcela en concreto, la dibujaremos también.

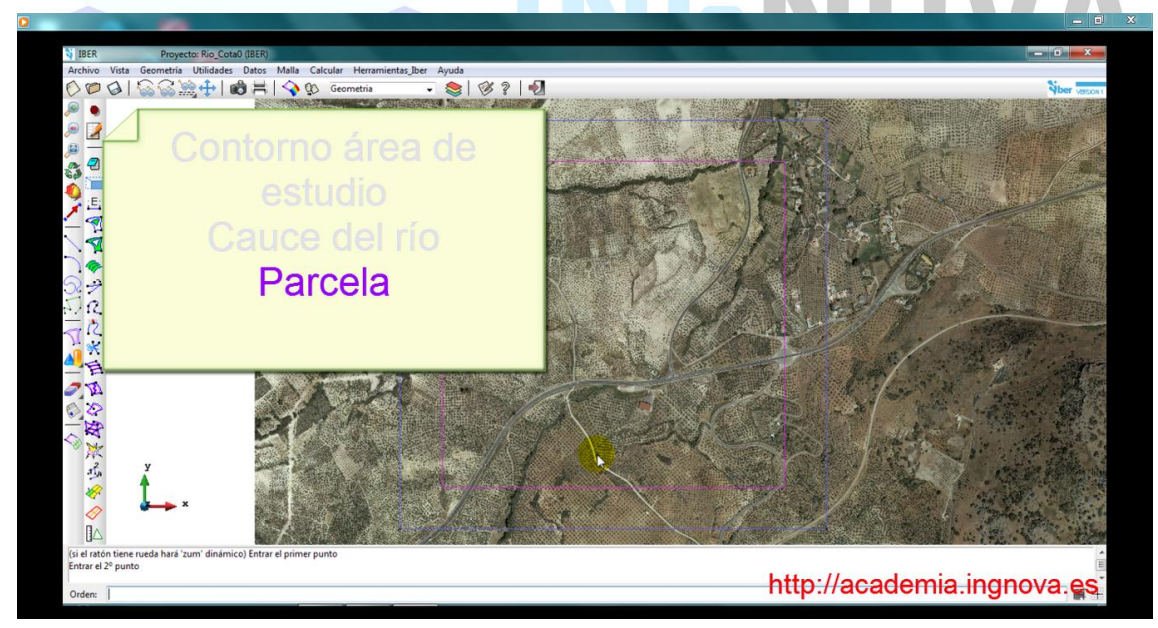

Figura 5. Zonas a dibujar

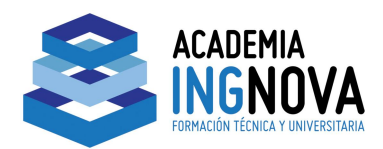

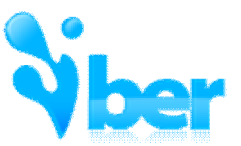

Comenzamos a dibujar nuestro contorno teniendo en cuenta que debemos trabajar dentro del ámbito del MDT.

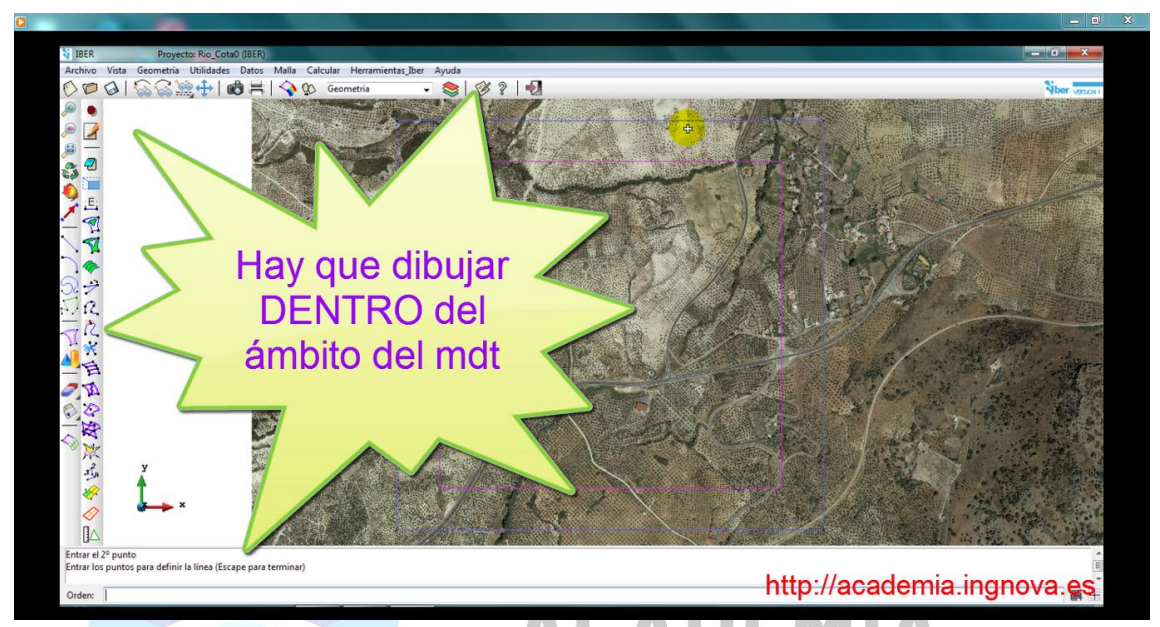

Figura 6. Aviso: Dibujar dentro del ámbito del MDT

Para cerrar nuestro contorno utilizamos la herramienta de Contextual -> Juntar.

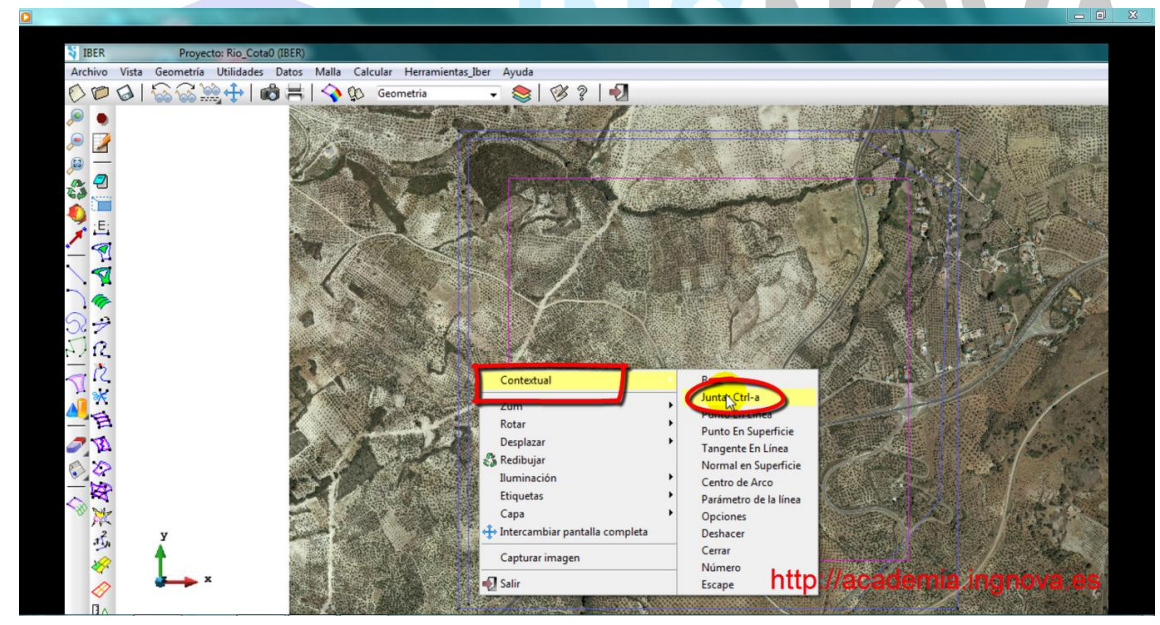

Figura 7. Herramienta Í JuntarÎ

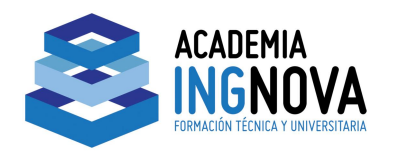

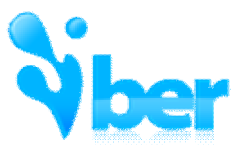

Como ya nos hemos asegurado de que estamos trabajando dentro del ámbito del MDT, procedemos a borrar la superficie que nos habíamos importado. Desde el gestor de capas, encendiendo y apagando las capas correspondientes comprobamos que hemos creado la capa que queríamos.

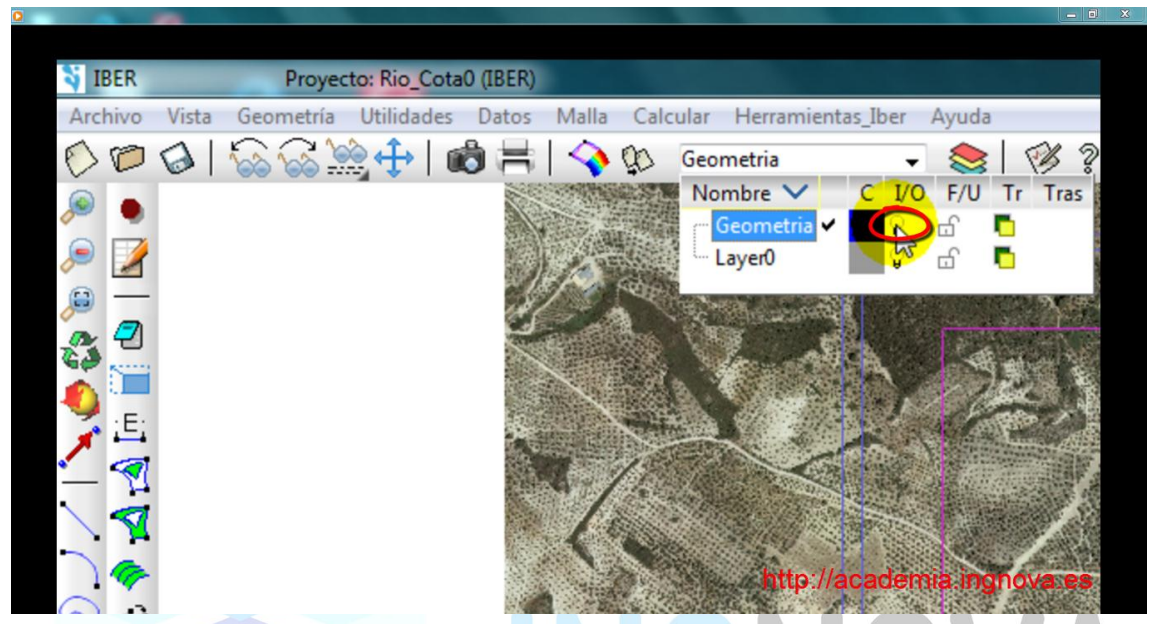

#### Figura 8. Botón de encendido/apagado de capas

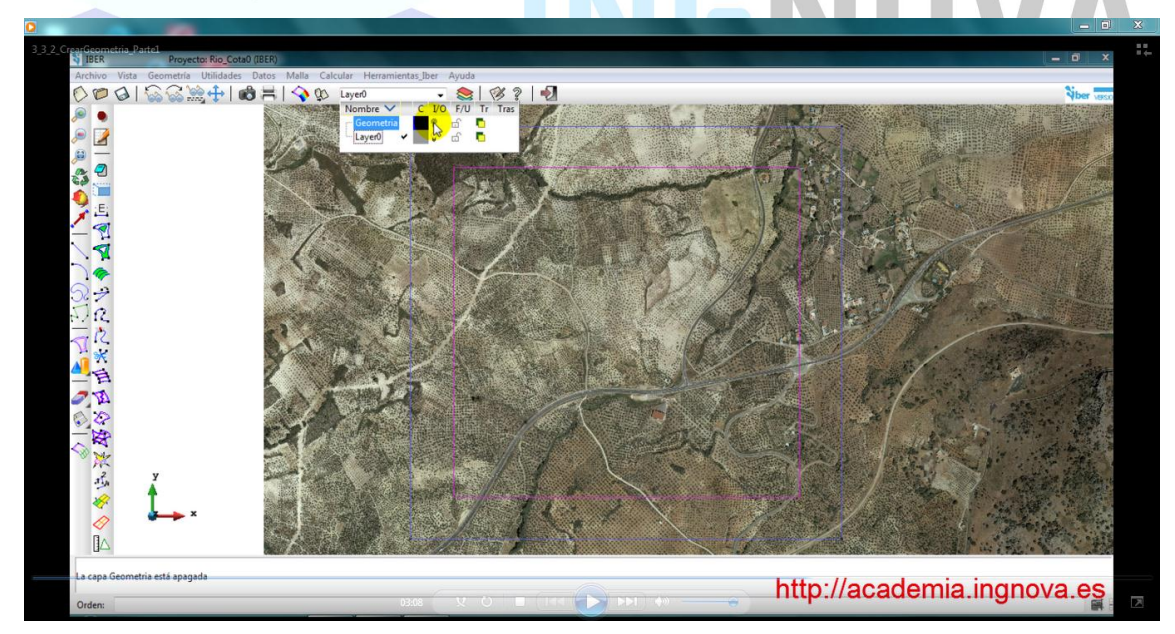

Figura 9. Capa Geometría Apagada

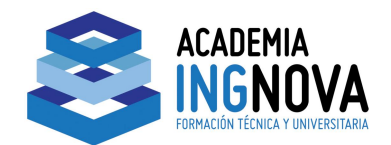

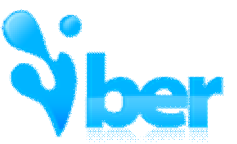

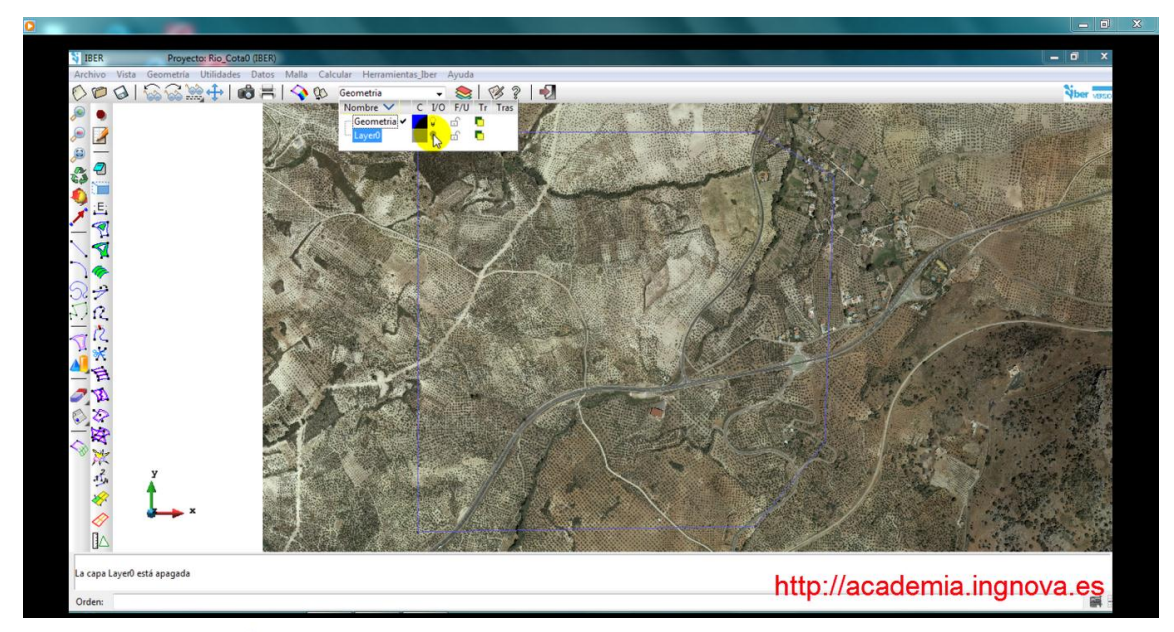

#### Figura 10. Capa Layer0 apagada

Procedemos a borrar la Layer0 (botón derecho).

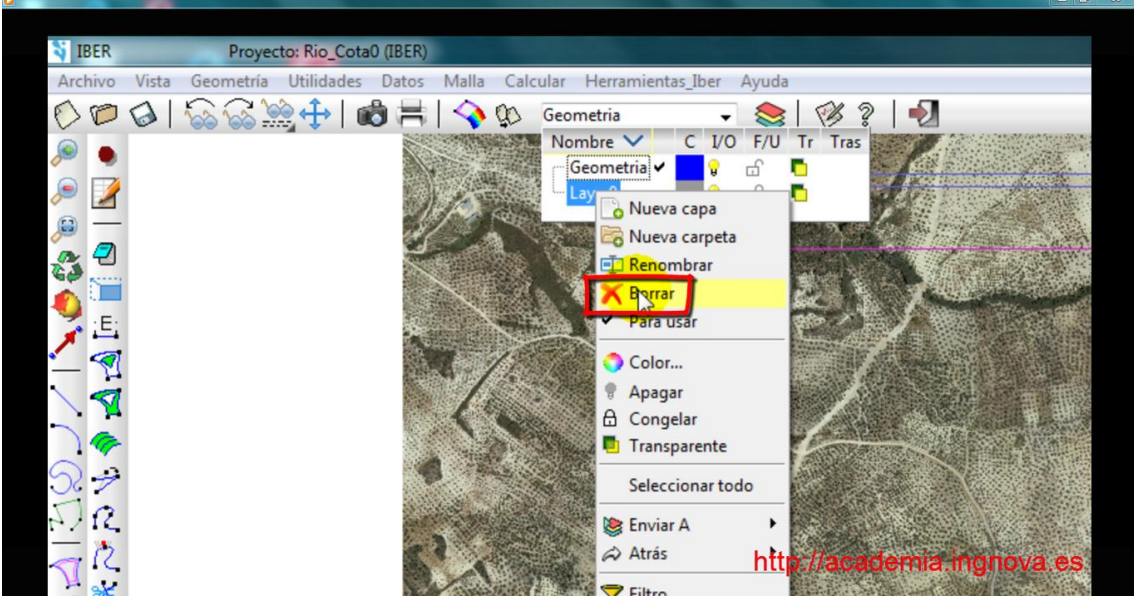

Figura 11. Opción de borrar capa

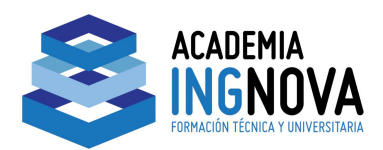

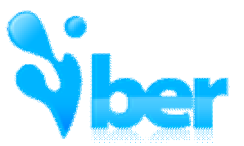

Al intentar eliminarla nos aparece un error. Podemos probar a borrarla con la opción de Borrar Todo (icono de la goma de borrar).

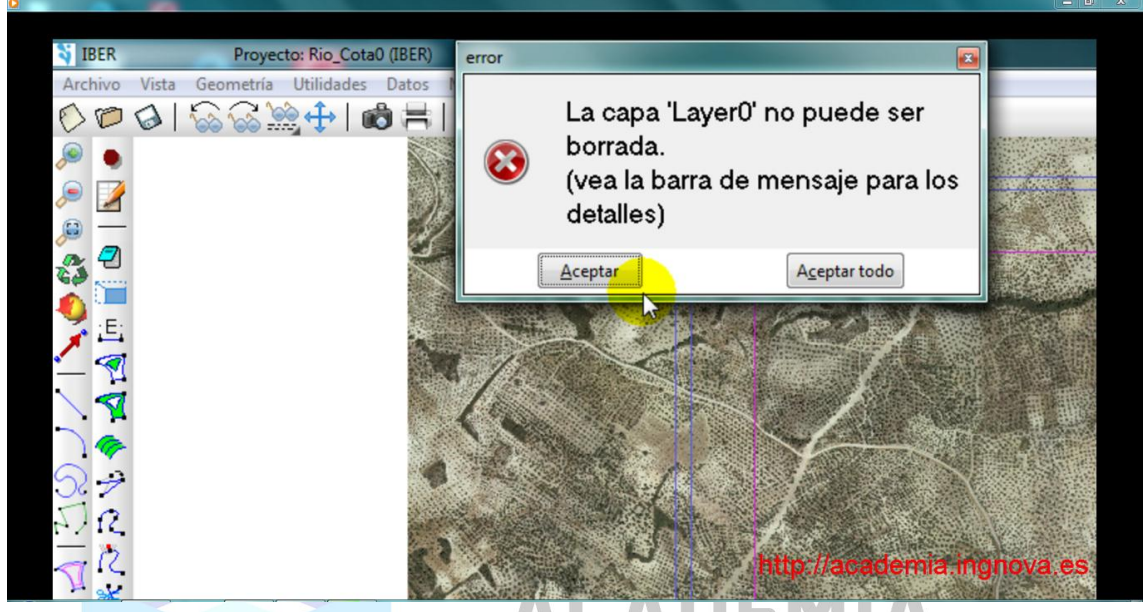

Figura 12. Error de borrado

Antes de hacerlo, y para asegurarnos que no borramos nuestra capa de geometría, vamos a **Bloquearla.** Cuando lo hacemos, se nos activa la otra capa que tenemos, es decir, la capa Layer0.

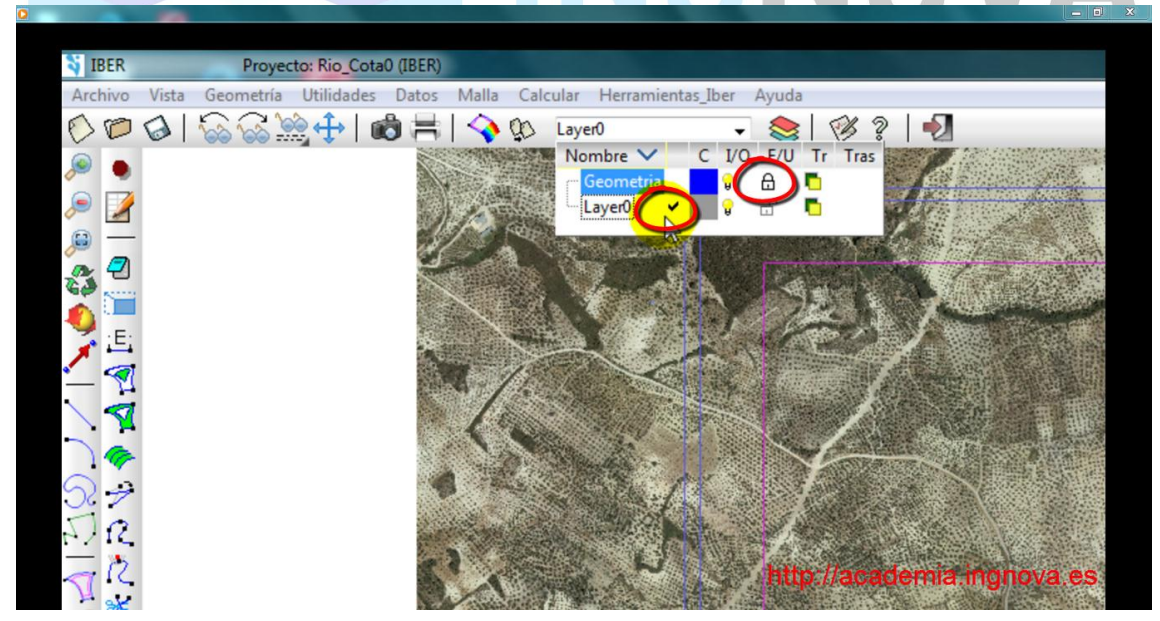

Figura 13. Bloqueo de la capa Í Geometríal y activación de la capa Í Layer0l

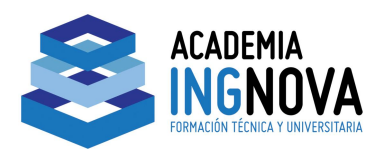

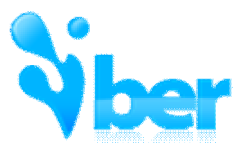

Con el icono de borrar todo, seleccionamos la superficie a borrar y veremos que únicamente nos ha seleccionado esa capa y no la de geometría.

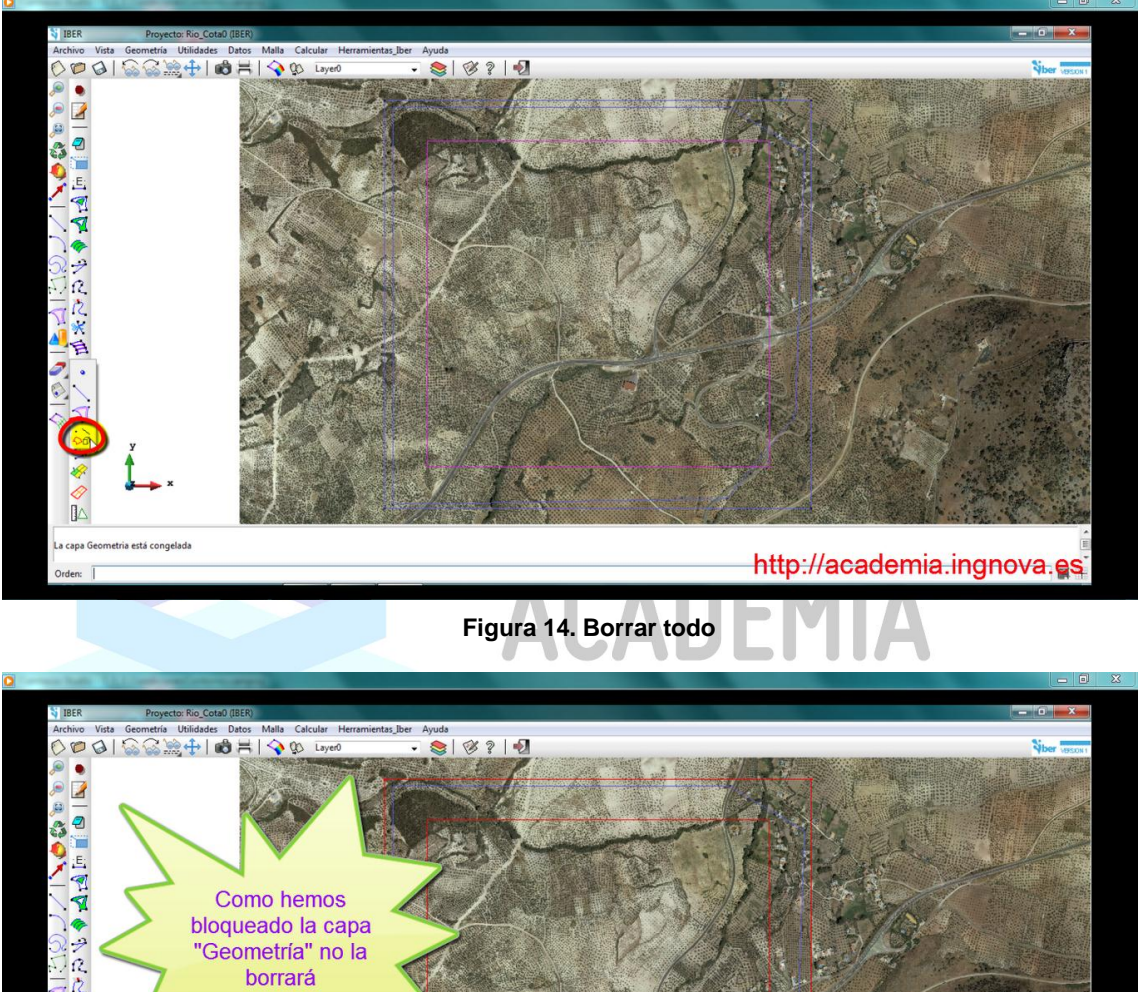

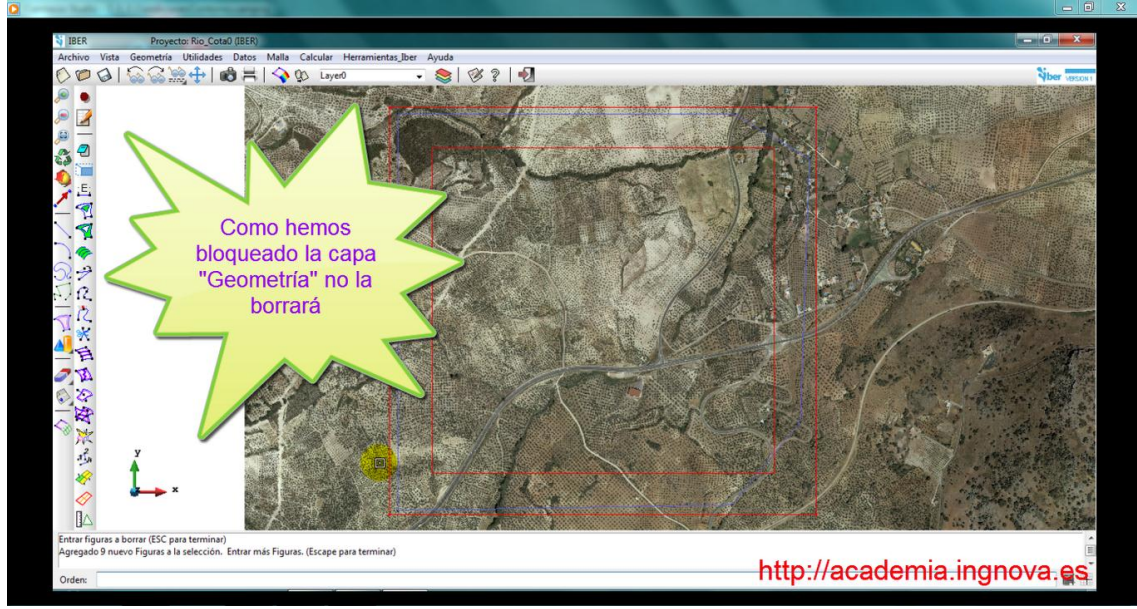

Figura 15. Selección de elementos a borrar

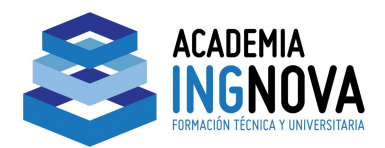

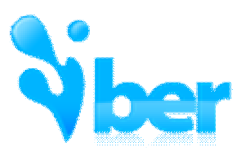

Ahora sí podemos borrar la Layer0 desde el gestor de capas.

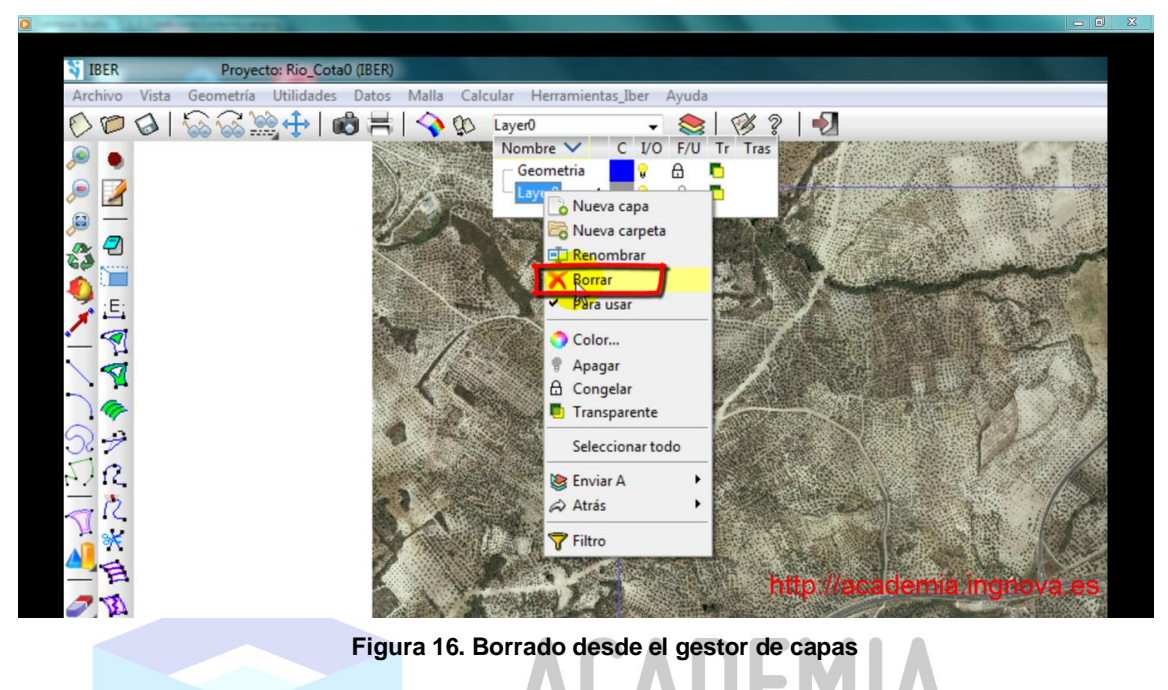

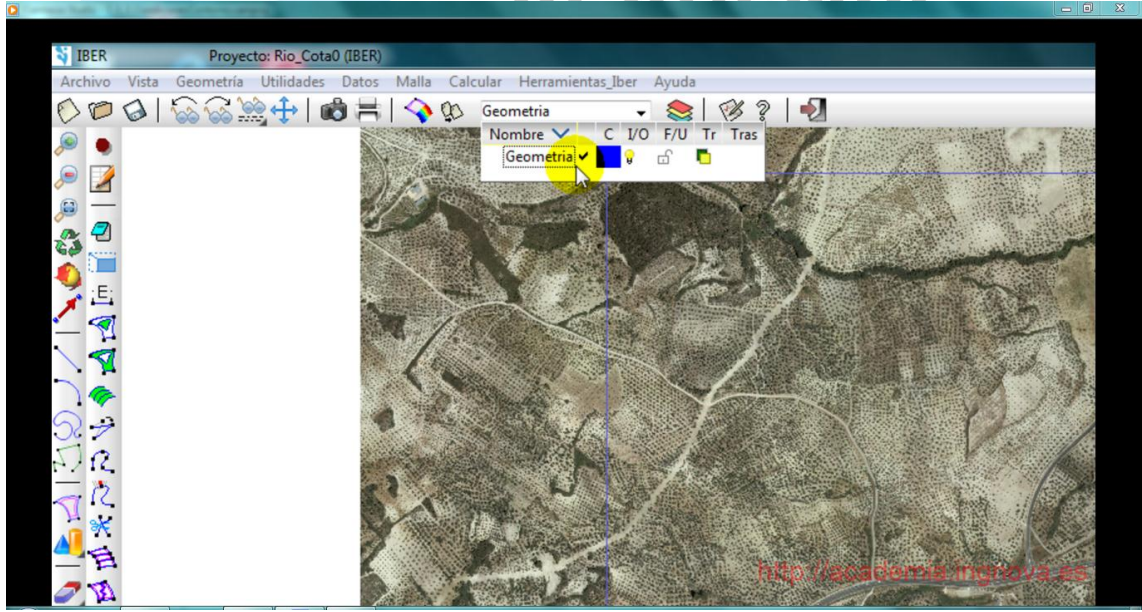

Figura 17. Capas existentes

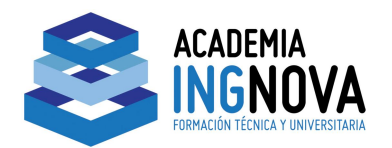

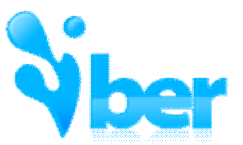

Comenzamos a dibujar el cauce del río, seleccionamos el icono de crear línea y vamos dibujando el contorno del cauce (no es necesario que sea muy preciso ya que lo estamos dibujando para luego generar una malla con mayor nivel de detalle a lo largo del cauce).

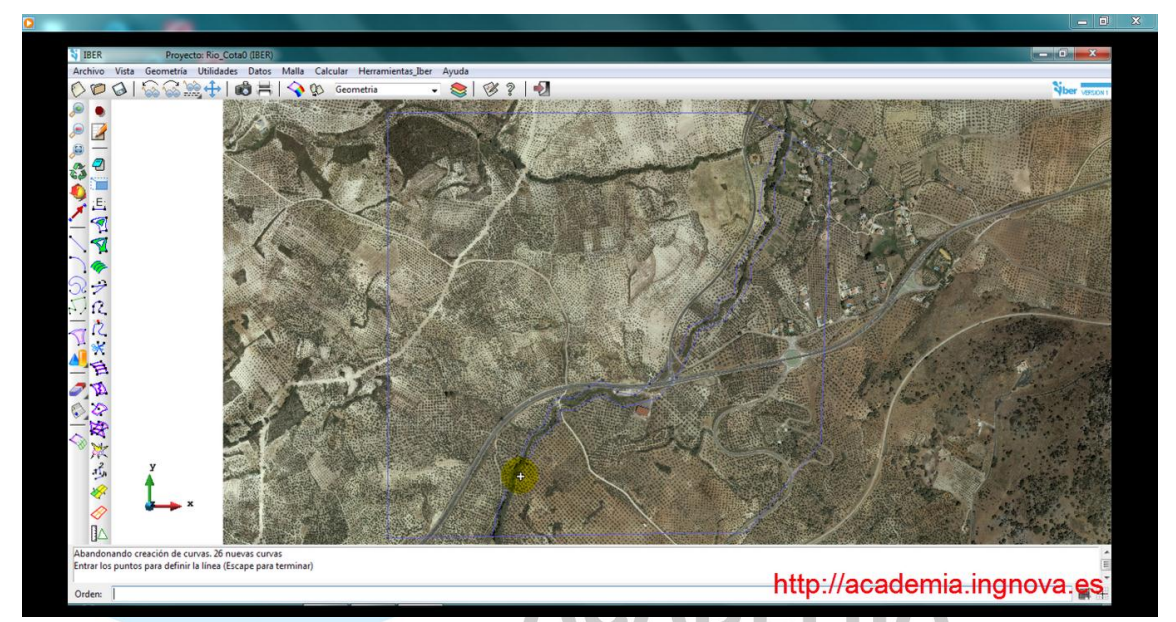

Figura 18. Dibujado del cauce

Al dibujar hemos dejado los extremos de las líneas sin unirlas al contorno.

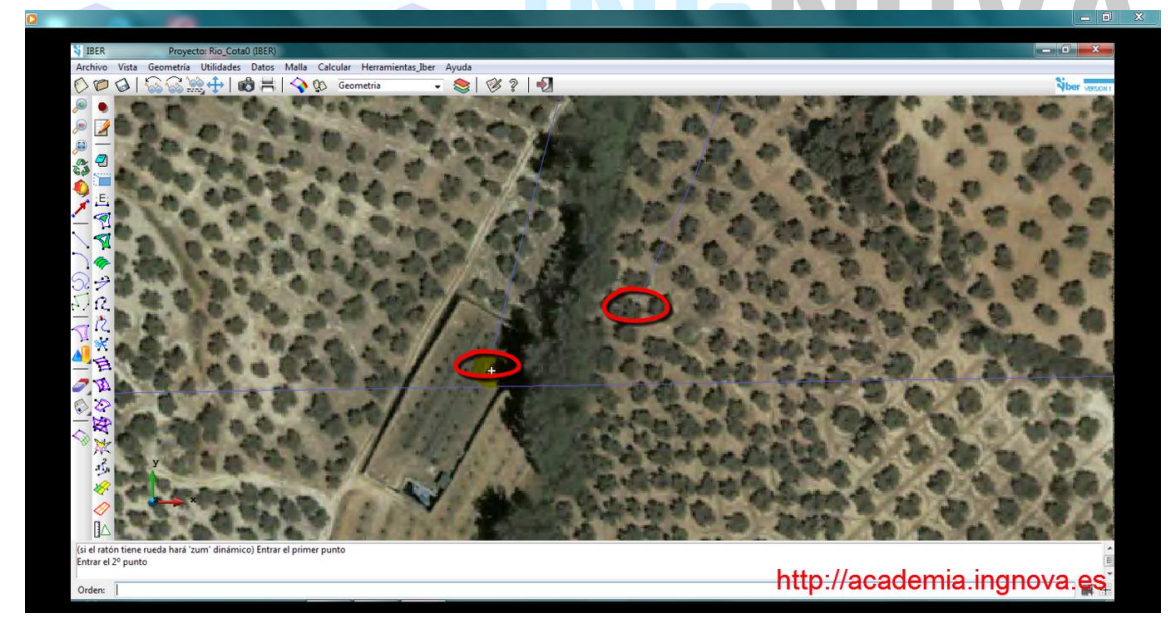

Figura 19. Contorno sin cerrar

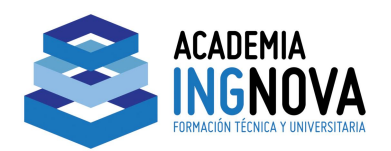

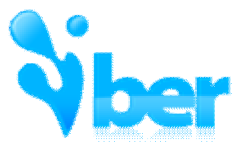

Debemos cerrar los contornos para luego poder generar las superficies correspondientes. Tenemos varias opciones para Juntar+las líneas al contorno. La primera de ellas consiste en **dividir la línea del contorno por un punto cercano** y unirla al extremo del cauce dibujado.

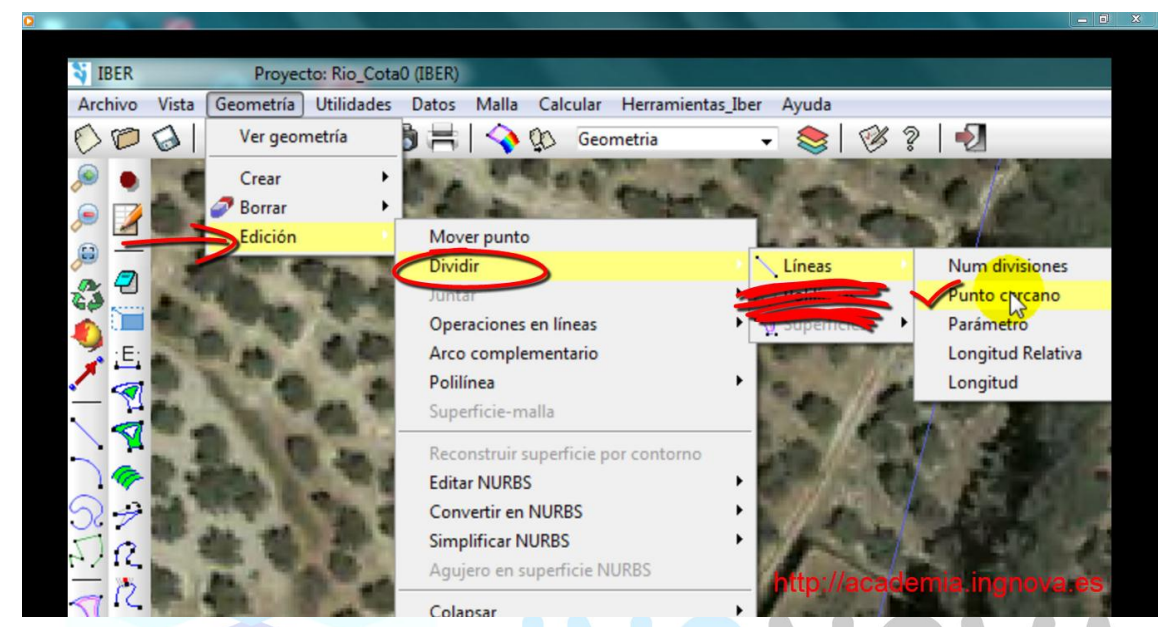

Figura 20. Dividir línea por punto cercano

Dibujamos el punto cerca de la línea que queremos dividir y seleccionamos la línea correspondiente.

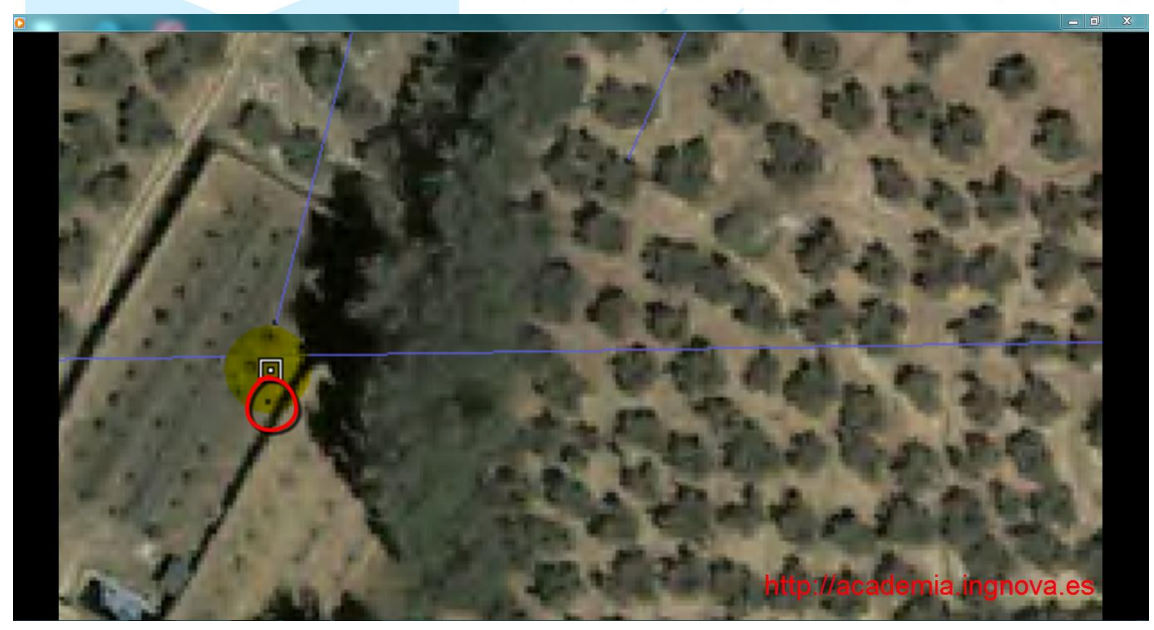

Figura 21. Punto creado

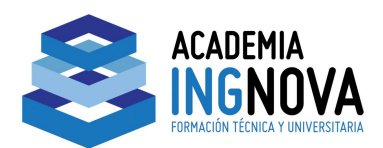

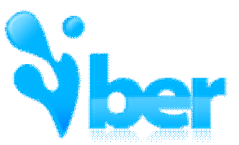

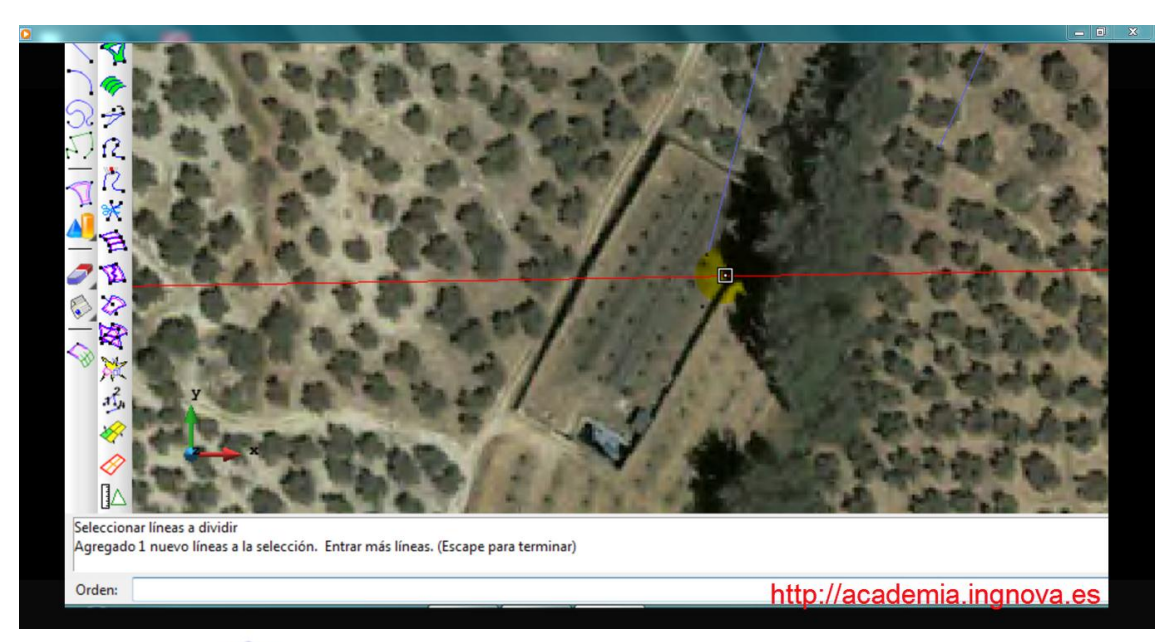

Figura 22. Línea a dividir

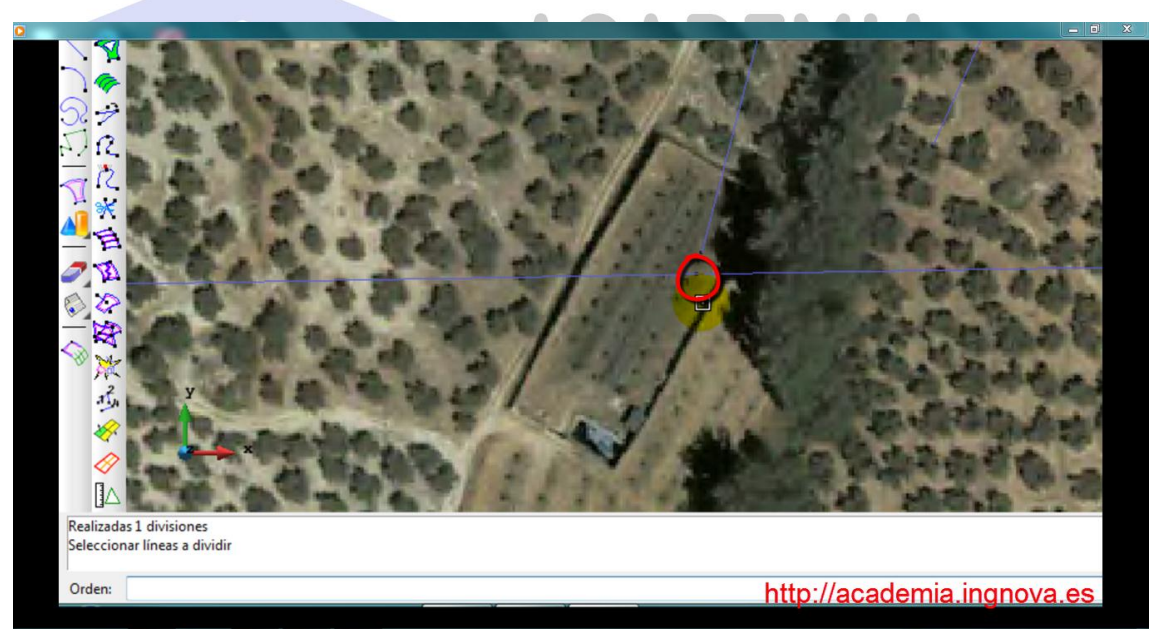

Figura 23. Línea dividida

mcm@ingnova.es

12

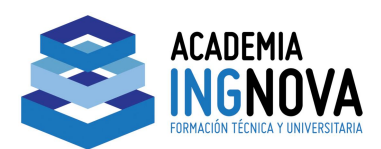

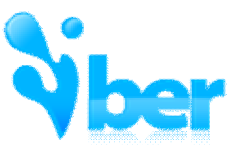

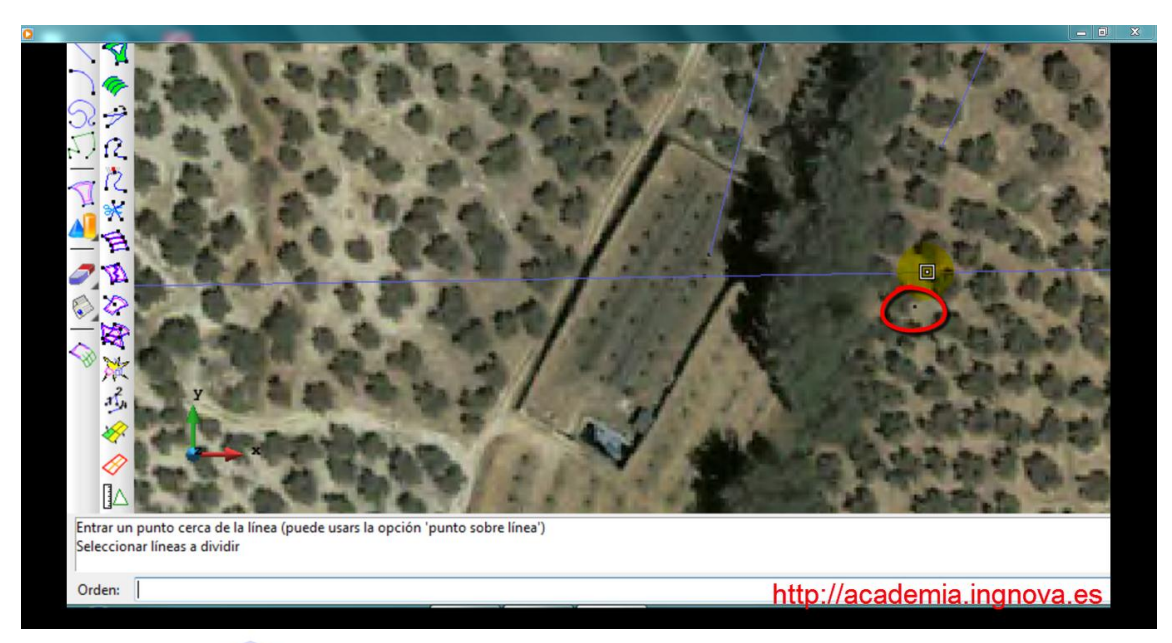

Figura 24. Punto 2

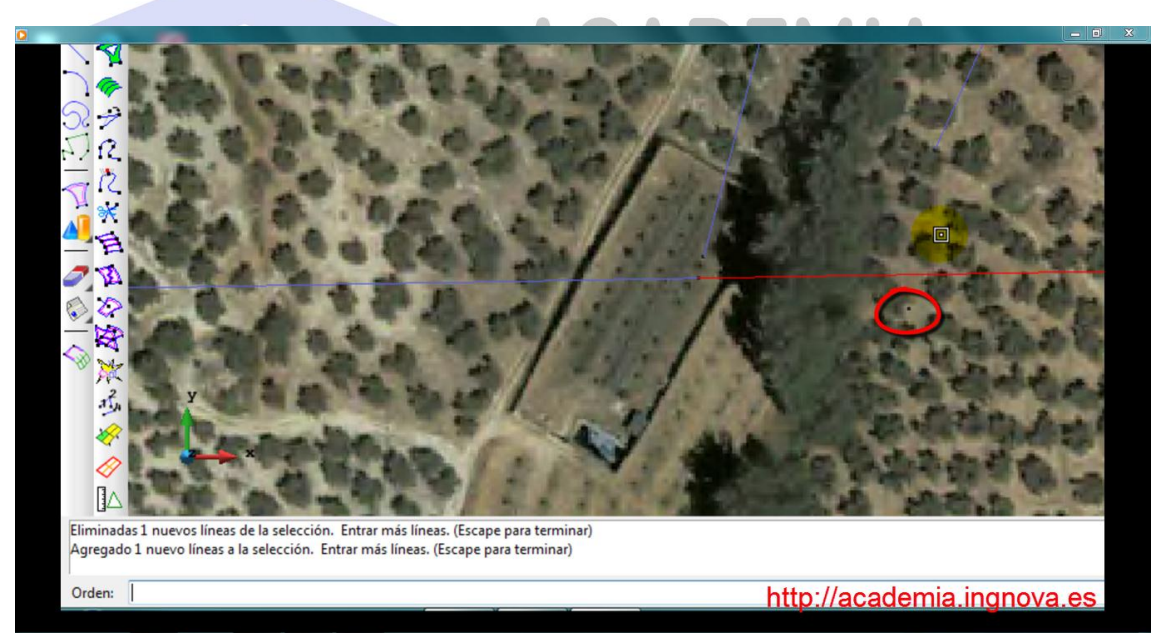

Figura 25. Línea 2 a dividir

mcm@ingnova.es

13

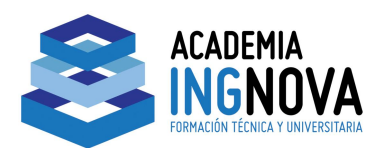

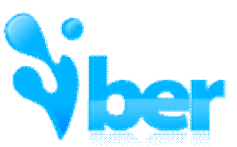

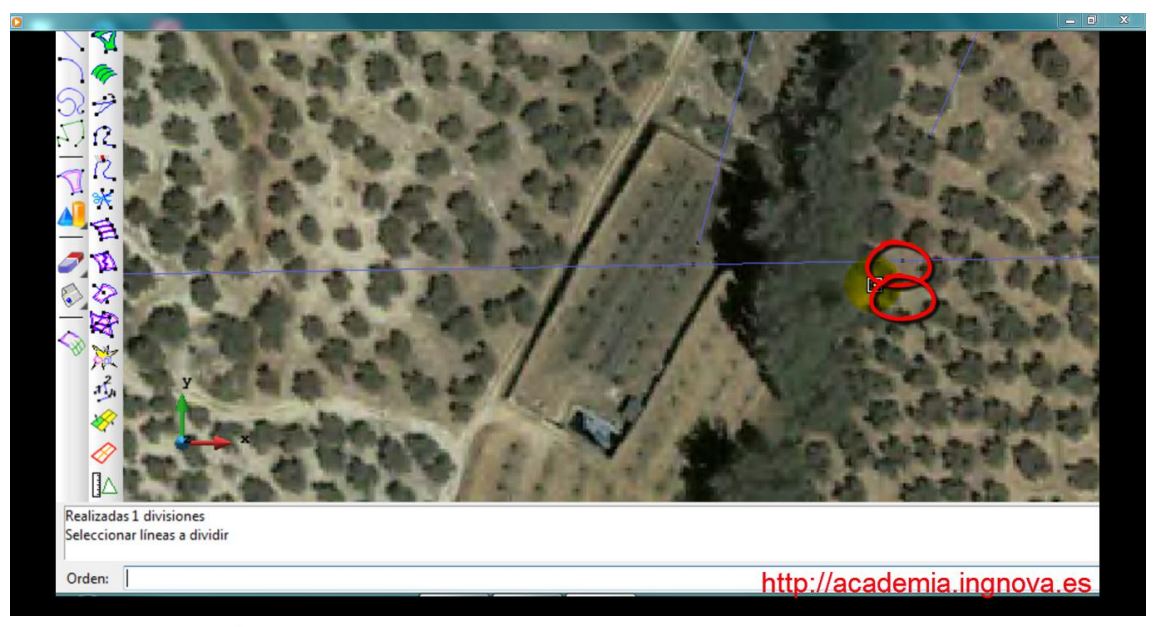

#### Figura 26. Línea 2 dividida

Ahora ya podemos unir los extremos por los puntos dibujados. Seleccionamos el icono de Crear línea y la opción de **Contextual**  $\rightarrow$  **Juntar** para no duplicar puntos.

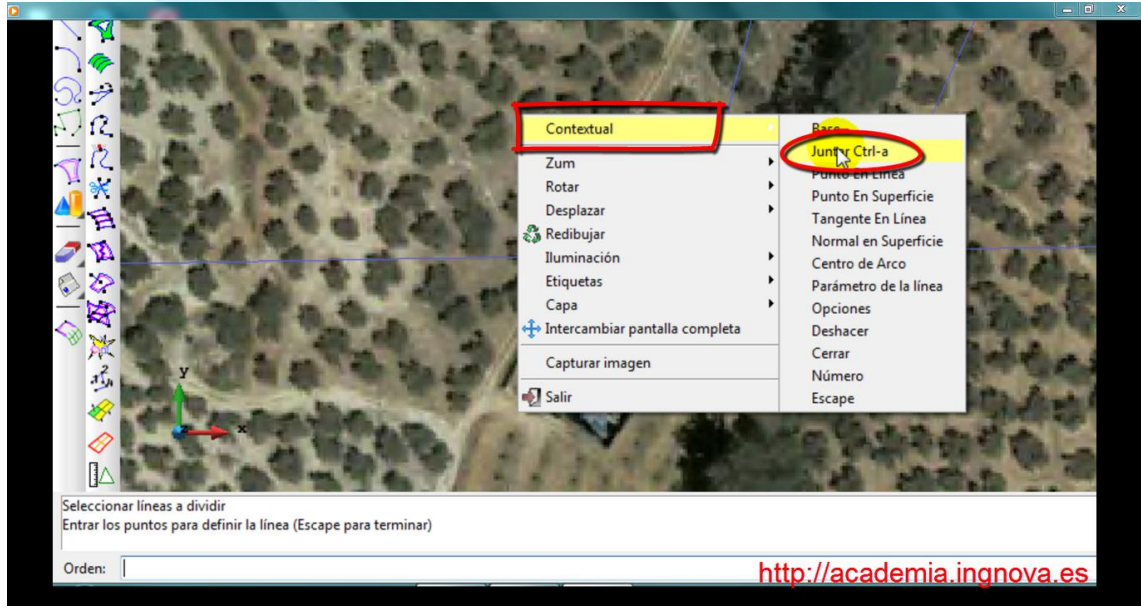

Figura 27. Opción de Juntar

mcm@ingnova.es

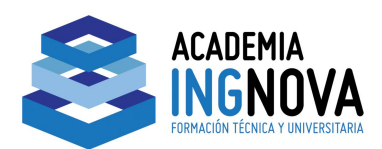

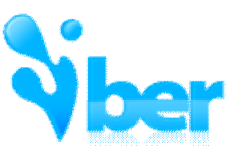

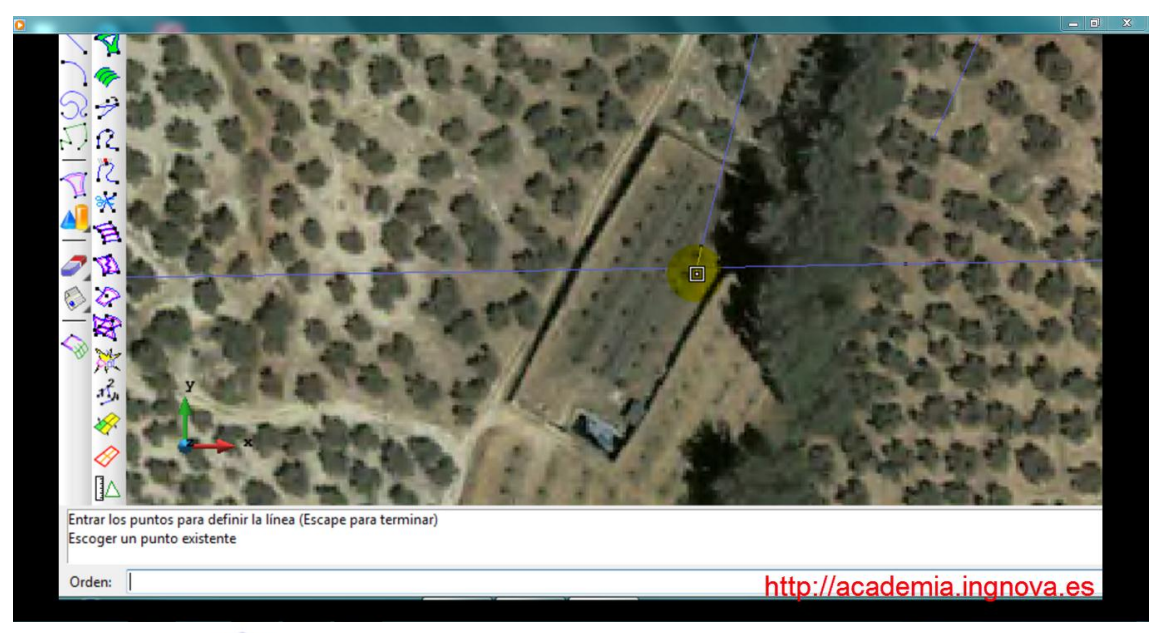

#### Figura 28. Unión de puntos

Disponemos de una segunda opción para cerrar los contornos. En lugar de dividir una línea y unirla al extremo de otra, podemos mover los puntos extremos de las líneas directamente. La opción la tenemos en *Í Geometriaî*  $\rightarrow$  *Í Edicionî*  $\rightarrow$  *Í Mover puntoî*.

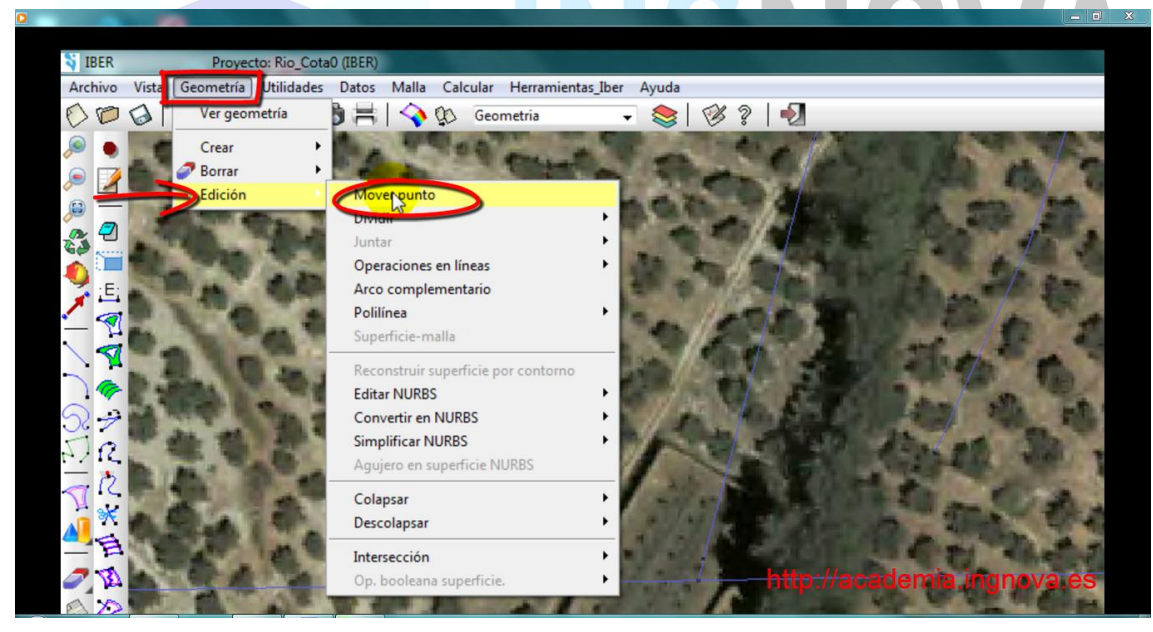

Figura 29. Mover punto

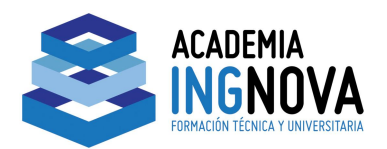

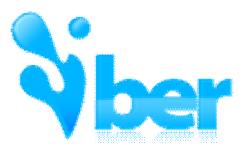

Seleccionamos el punto que queremos mover, le incidamos que lo queremos Juntar y finalmente seleccionamos el punto destino (ha de ser un punto existente). Nos saldrá un aviso en el que se nos pregunta si queremos reemplazarlos y lo aceptamos.

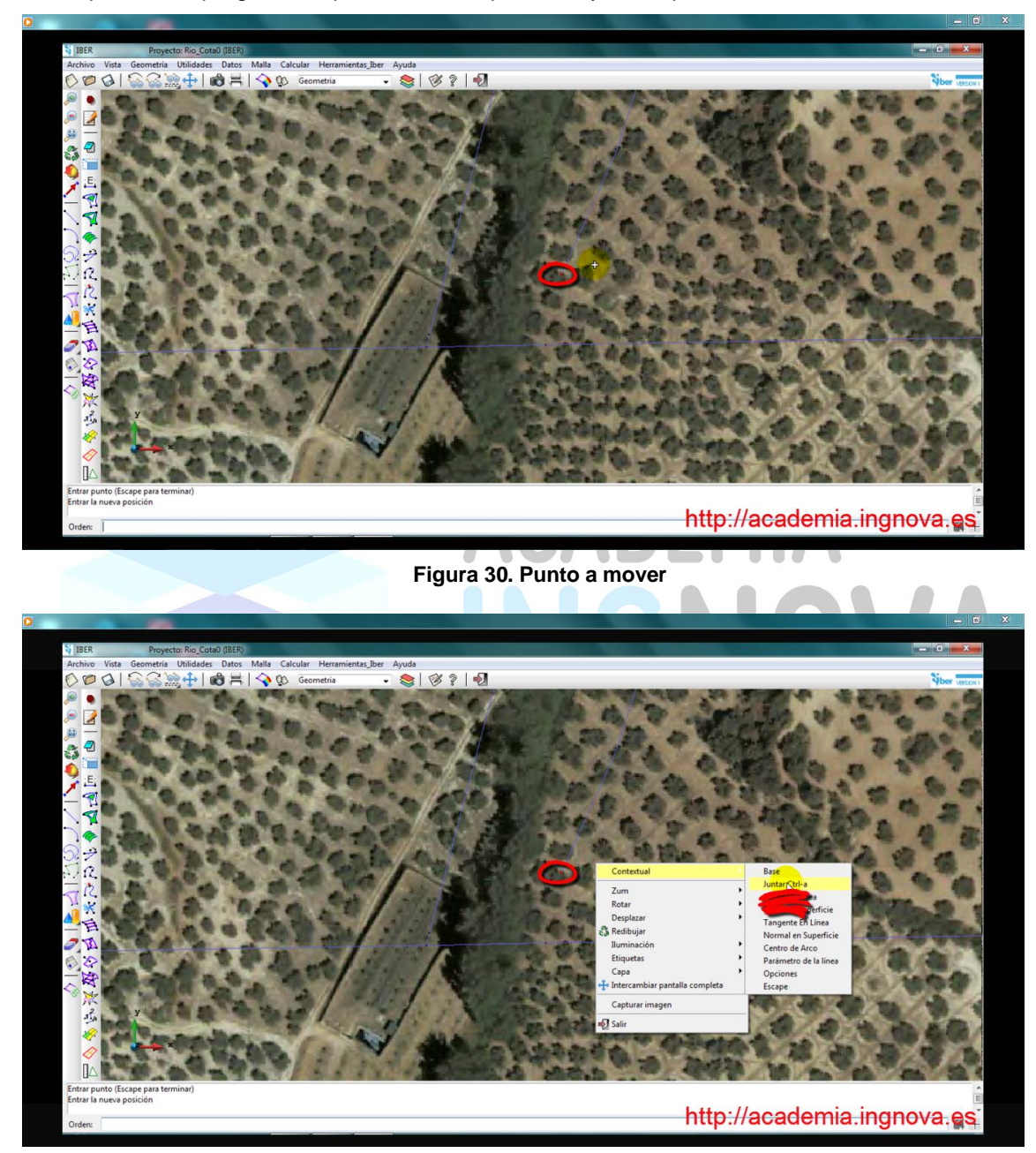

Figura 31. Juntar

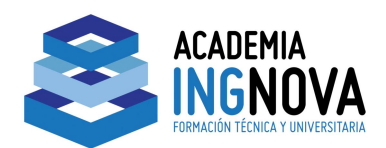

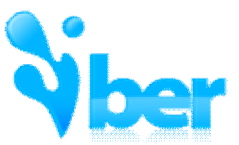

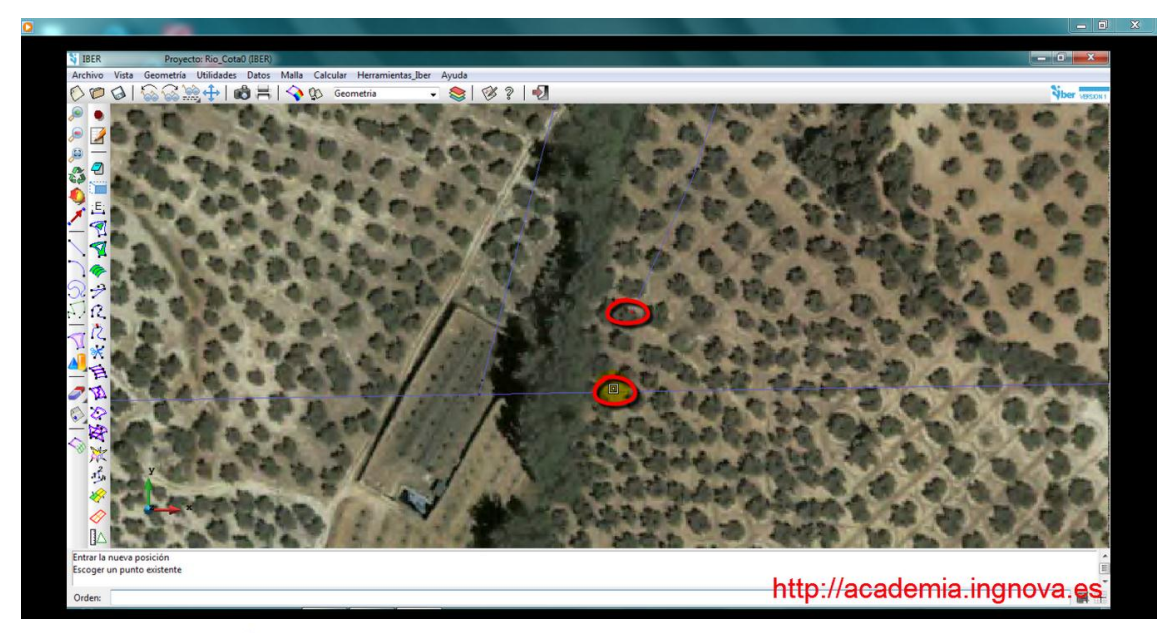

Figura 32. Punto destino

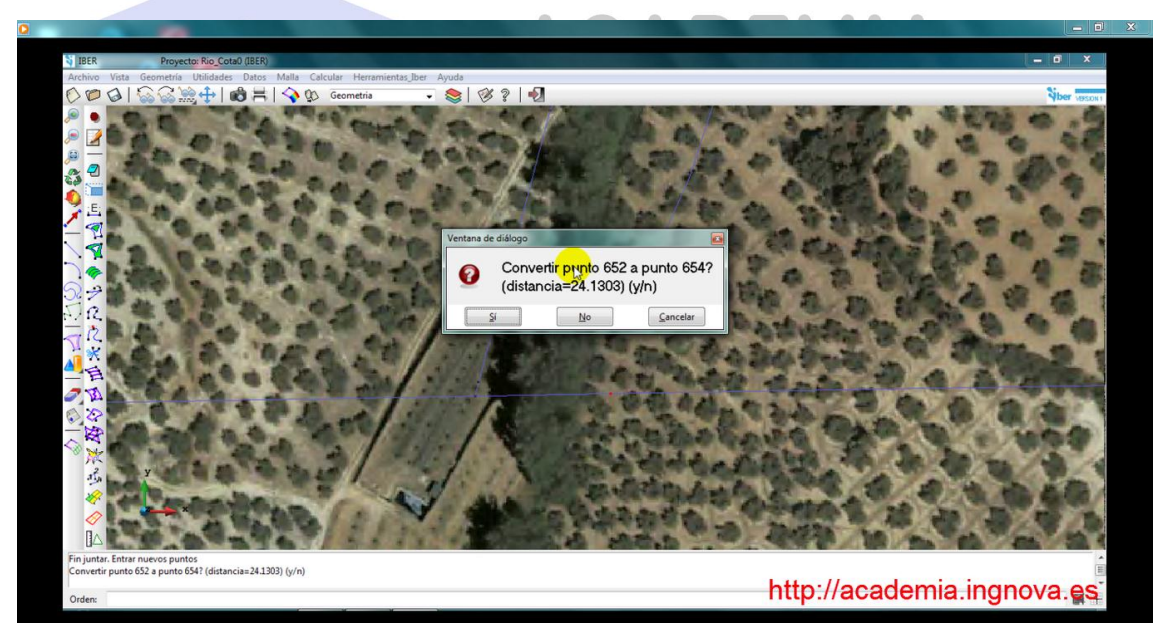

Figura 33. Aviso de reemplazo de puntos

mcm@ingnova.es

17

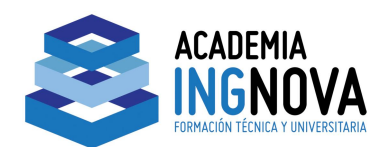

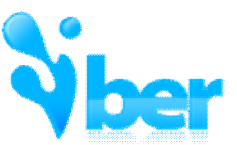

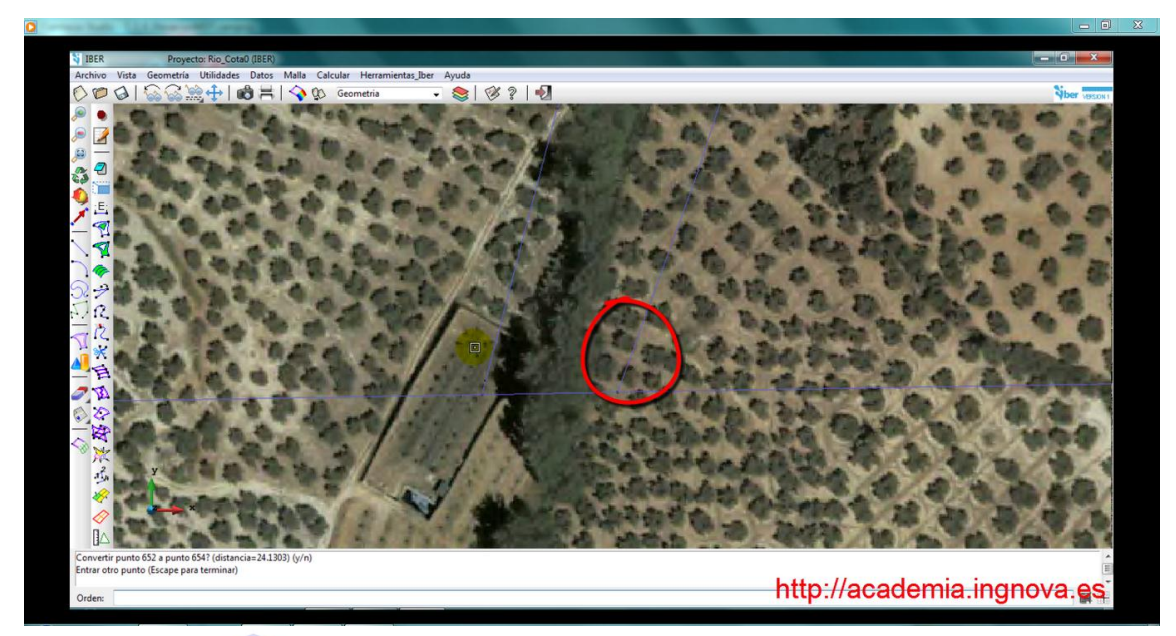

Figura 34. Punto movido

Procedemos de la misma manera en la zona de salida y observamos la geometría que hemos creado.

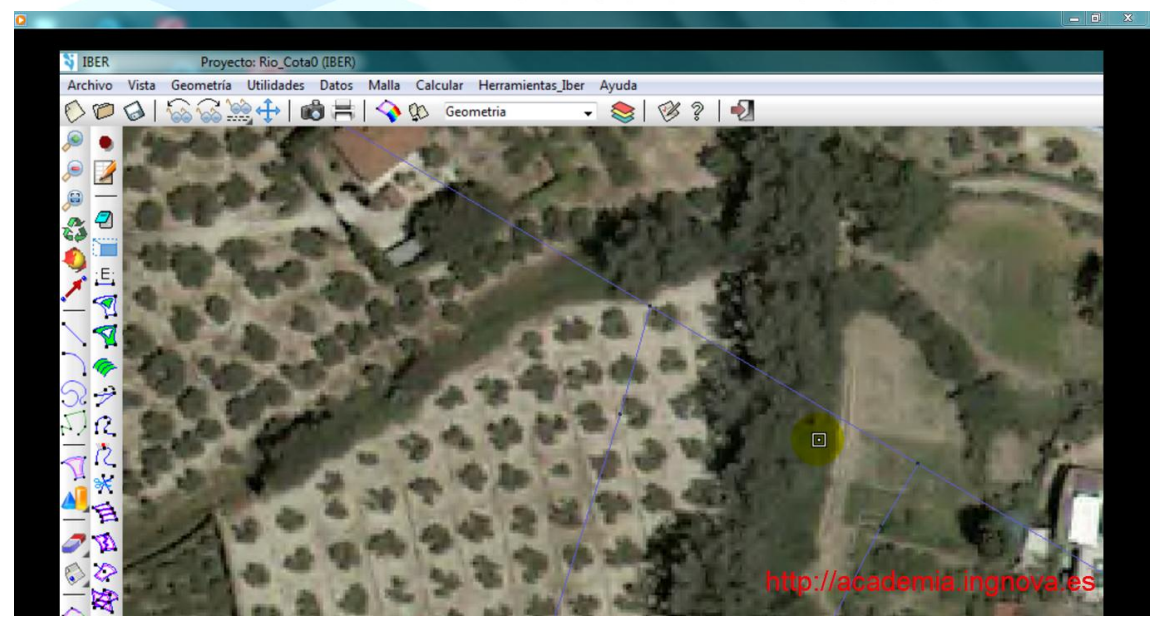

Figura 35. Zona de salida

mcm@ingnova.es

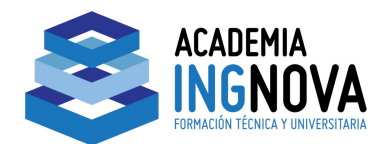

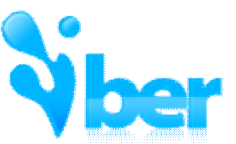

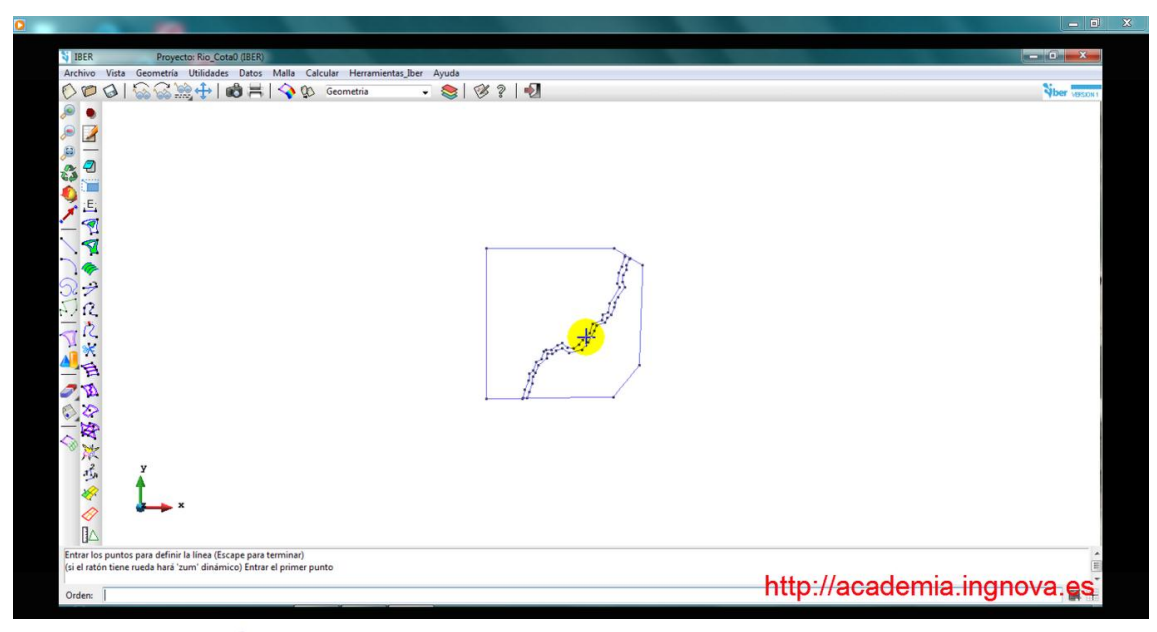

## Figura 36. Geometría creada

Lo siguiente que tenemos que hacer es **dibujar la Parcela** de nuestro interés. El objetivo será generar una malla con diferentes tamaños, el cauce del río tendrá un tamaño, la parcela otro diferente y el resto del territorio otro y asignaremos estos tamaños en función del nivel de detalle que necesitamos para cada zona.

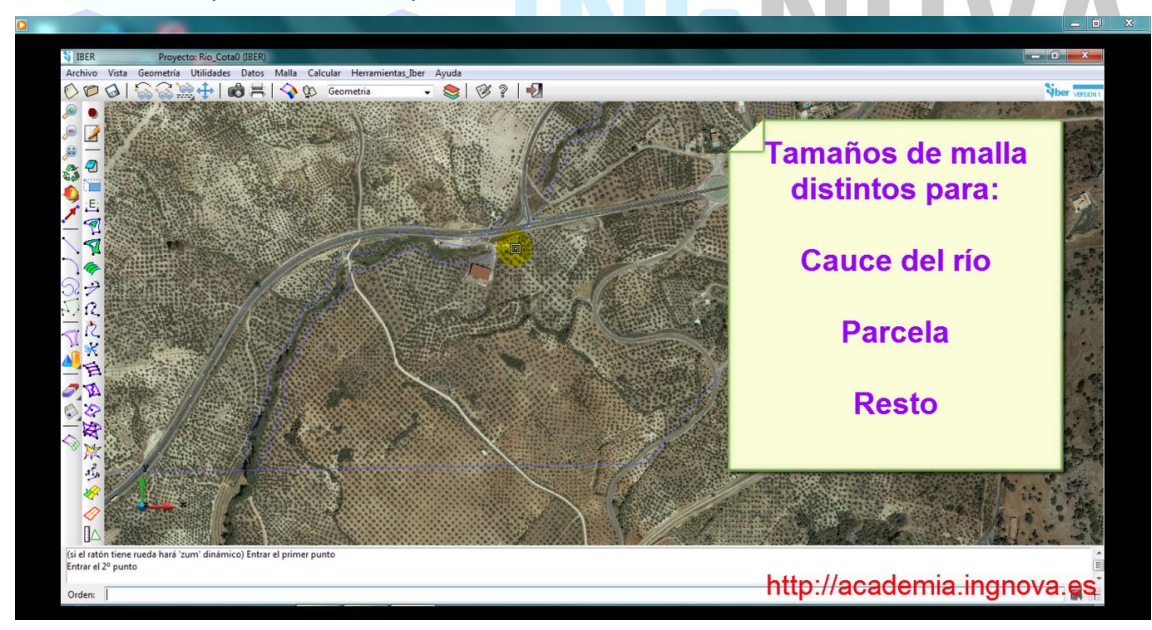

Figura 37. Tamaños de malla a realizar

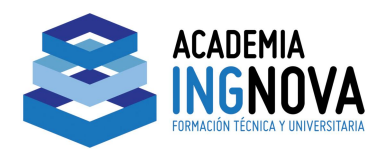

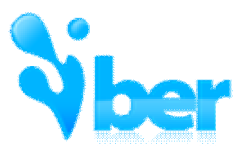

Procedemos a dibujar la parcela y utilizando las mismas herramientas que antes (dividir línea/mover punto) para crear un contorno cerrado.

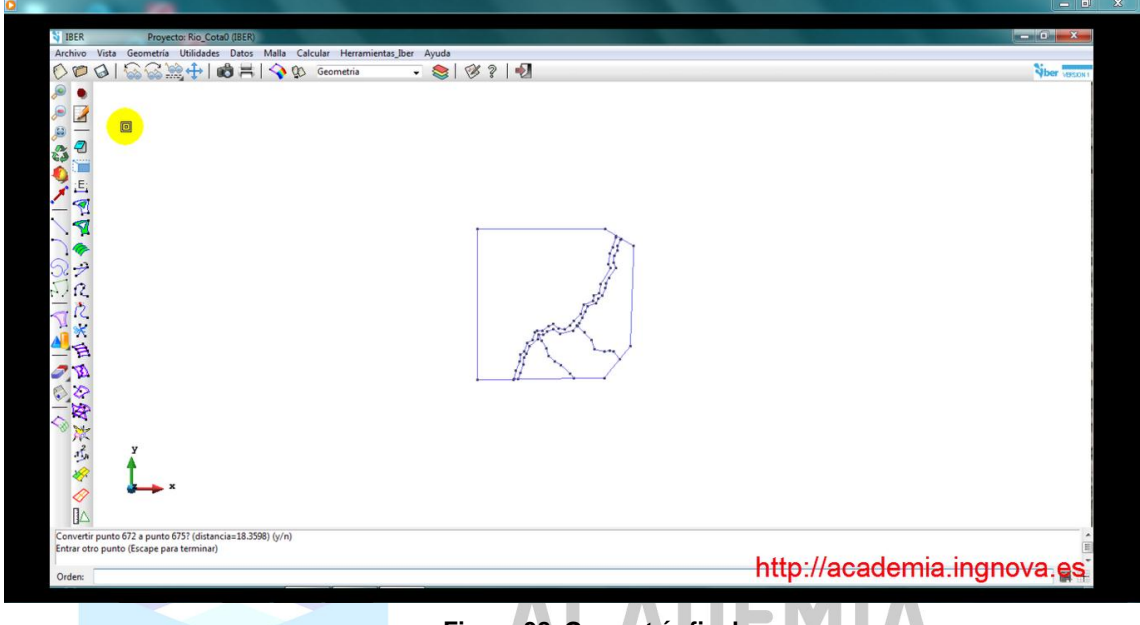

Figura 38. Geometría final

A continuación tendremos que **crear superficies** en todo el ámbito para después generar una malla.

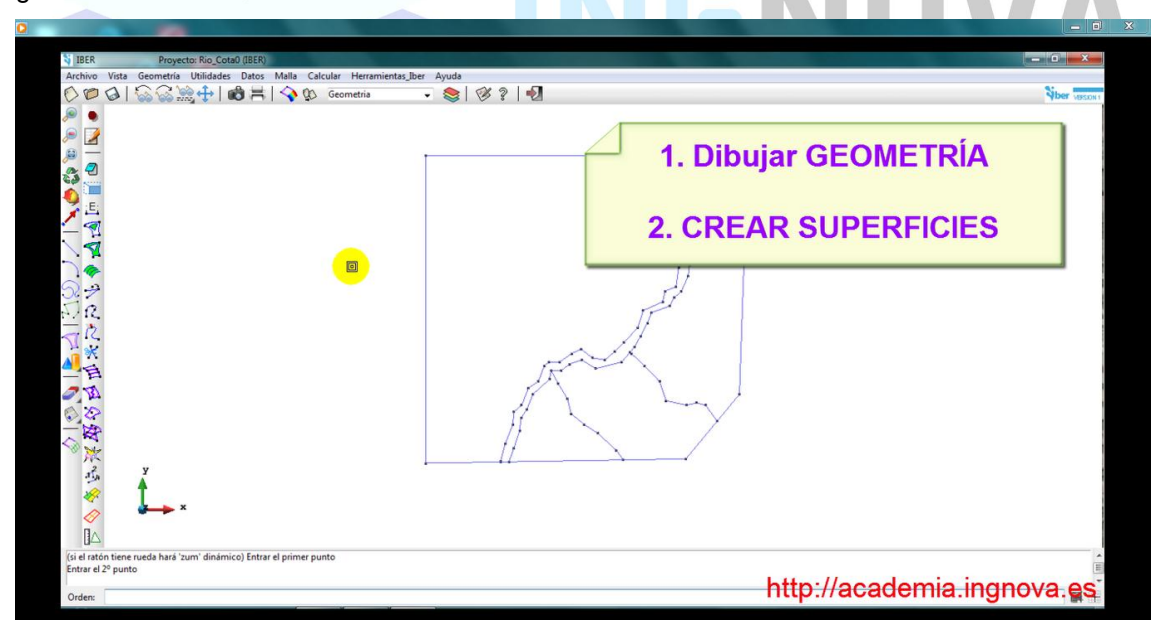

Figura 39. Pasos a seguir

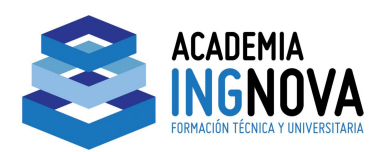

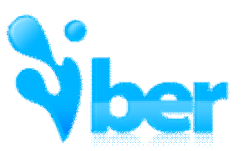

Podemos crear superficies de diferentes maneras; en concreto, por búsqueda y/o por

#### contorno.

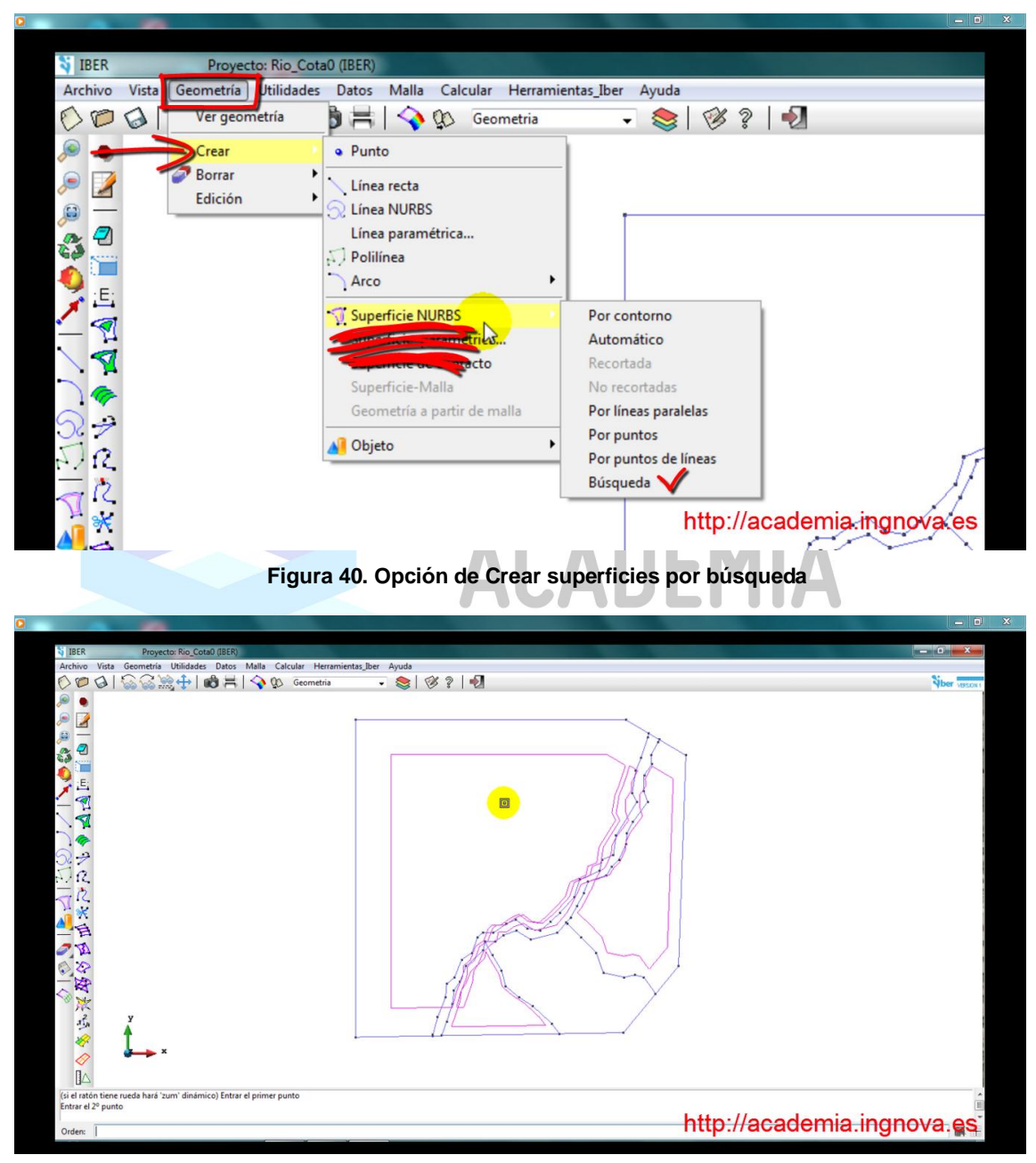

Figura 41. Superficies creadas por búsqueda

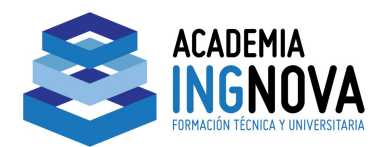

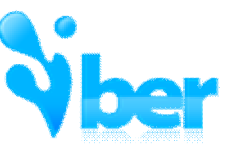

| 0                                                                                                    |                                   |                             |
|----------------------------------------------------------------------------------------------------|-----------------------------------|-----------------------------|
|                                                                                                    |                                   |                             |
| IBER Proyecto: Rio_0                                                                                                    | Cota0 (IBER)                      |                             |
| Archivo Vista Geometría Utilidad                                                                                                    | des Datos Malla Calcular Herramie | entas_Iber Ayuda            |
| 🚫 🎾 🔕 🛛 Ver geometría                                                                                                    | 🖻 🗮 🛛 💊 🕼 🛛 Geometria             | - 📚   🧭 🤋   🛃               |
| De Crear                                                                                                    | Punto                             |                             |
| 🔎 🏹 🖉 Borrar                                                                                                    | Línea recta                       |                             |
| Edición                                                                                                    |                                   |                             |
|                                                                                                    | Línea paramétrica                 |                             |
|                                                                                                    | . Polilínea                       |                             |
| 🔥 💷                                                                                                    | Arco                              |                             |
| 🔰 :E:                                                                                                    | 1000                              |                             |
| A G A A | Superficie NURBS                  | Por contorno                |
| - 1                                                                                                    |                                   | Automático                  |
|                                                                                                    | tacto                             | Recortada                   |
|                                                                                                    | Superficie-Malla                  | No recortadas               |
|                                                                                                    | Geometría a partir de malla       | Por líneas paralelas        |
| Z 2C                                                                                                    |                                   | Por puntos                  |
| 214                                                                                                    |                                   | Por puntos de líneas        |
| - 12                                                                                                    |                                   | Búsqueda                    |
|                                                                                                    | L                                 | http://academia.ingnova.es/ |
| . <u> </u>                                                                                                    |                                   |                             |

Figura 42. Opción de crear superficies por contorno

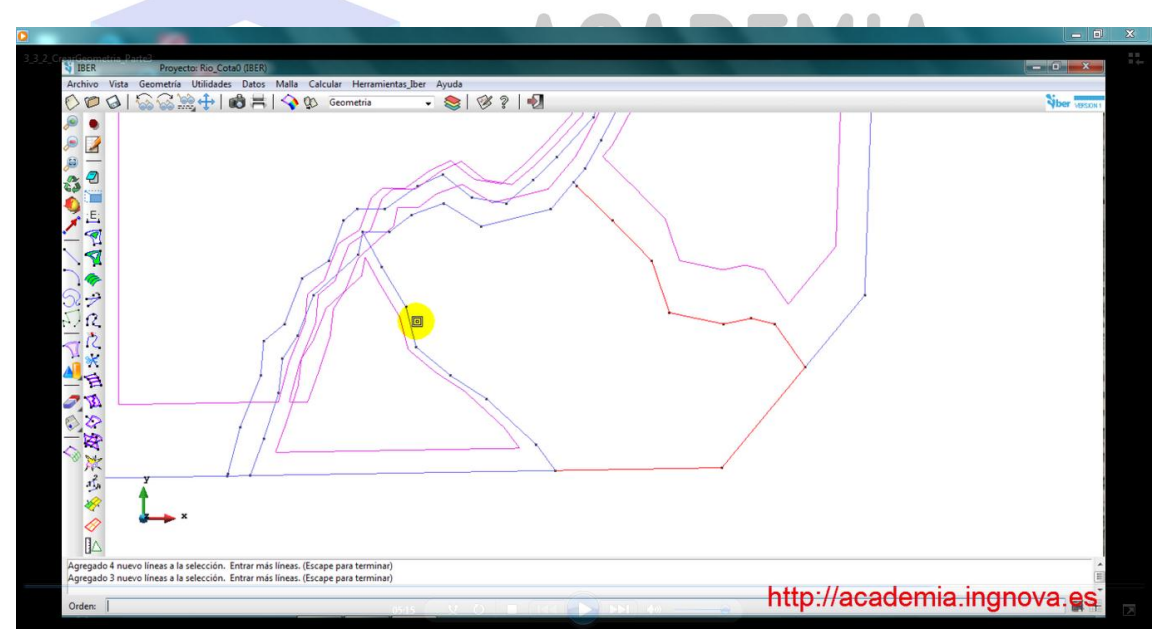

Figura 43. Selección del contorno

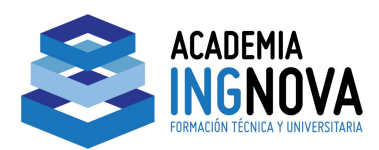

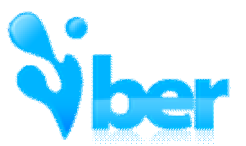

Al crear superficies por contorno, si seleccionamos la misma superficie dos veces, se deselecciona.

| Archev Vata Georetria Ulaidade Datos Mals Calcular Heramienta; Ber Ayuda<br>Competitive Vata Georetria Ulaidade Datos Mals Calcular Heramienta; Ber Ayuda<br>Competitive Vata Georetria Ulaidade Datos Calcular Heramienta; Ber Ayuda<br>Competitive Vata Georetria Ulaidade Datos Calcular Heramienta; Ber Ayuda<br>Competitive Vata Georetria Ulaidade Datos Calcular Heramienta; Ber Ayuda<br>Eliminatos O meros lineas de la selección. Enter mas lineas. (Escepe para terminar)<br>Eliminatos O meros lineas de la selección. Enter mas lineas. (Escepe para terminar)<br>Eliminatos O meros lineas de la selección. Enter mas lineas. (Escepe para terminar)<br>Eliminatos O meros lineas de la selección. Enter mas lineas. (Escepe para terminar)<br>Eliminatos O meros lineas de la selección. Enter mas lineas. (Escepe para terminar) | S IBER                                  | Proyecto: Rio, Cota0 (IBER)                                                 | - 0 <b>- X</b> |
|----------------------------------------------------------------------------------------------------|-----------------------------------------|-----------------------------------------------------------------------------|----------------|
| Elementes 0 noroso lines de la selección. Enter más lines. (Escep par termino)<br>Elementes 0 noroso lines de la selección. Enter más lines. (Escep par termino)<br>Elementes 0 noroso lines de la selección. Enter más lines. (Escep par termino)<br>Elementes 0 noroso lines de la selección. Enter más lines. (Escep par termino)<br>Elementes 0 noroso lines de la selección. Enter más lines. (Escep par termino)                                                                                                    | Archivo Vista                           | Geometría Utilidades Datos Malla Calcular Herramientas_Iber Ayuda           |                |
| Eferences 0 meros lines de la selección. Enter más lines. (Escep para termina)<br>Escurandor actividad es espuidad ("Concentional backup-15K0 gig"                                                                                                    | DODI                                    | 🔝 🔆 🔆 🕂 📸 🚔   🕎 05 Geometria 💿 😞   🚿 ?   🖣                                  | Siber second   |
| Eliminadas () nuevos líneas de la selección. Entrar más líneas. (Escape para terminar)<br>Guardando archivo de reguridad 'Cr.\Users/Salon/AppDatal.Local/Temp1gid41backup-2540.gid '                                                                                                    | ▶ ● ■ ■ ■ ■ ■ ■ ■ ■ ■ ■ ■ ■ ■ ■ ■ ■ ■ ■ |                                                                             |                |
| ouardando archivo de seguridad - C:\Users\Salon\AppData\Local\Temp\grd4\backup-2540.grd                                                                                                    | Eliminadas 0 nu                         | evos líneas de la selección. Entrar más líneas. (Escape para terminar)      | *              |
|                                                                                                    | Guardando arch                          | ivo de segundad " C:\Users\Salon\AppUata\Local\ lemp\gid4\backup-2540.gid " |                |
| http://academia.ingnova.es                                                                                                    | Orders                                  | http://acade                                                                | mia.ingnova.es |

Figura 44. Superficies que se han eliminado de la selección

Si queremos mantener la selección de elementos que hemos realizado hasta el momento, debemos indicarlo en *Contextual* $\hat{l} \rightarrow \hat{l}$  Agregue A selección $\hat{l}$ .

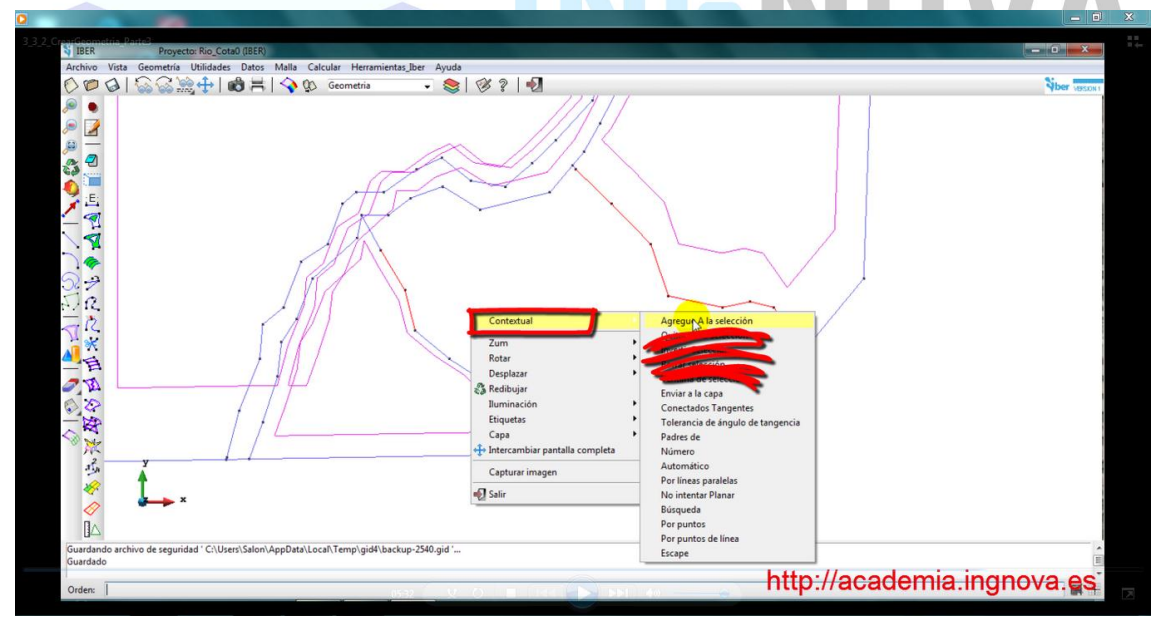

Figura 45. Opción de Agregar a la selección

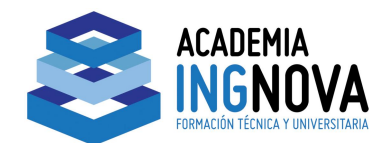

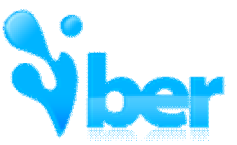

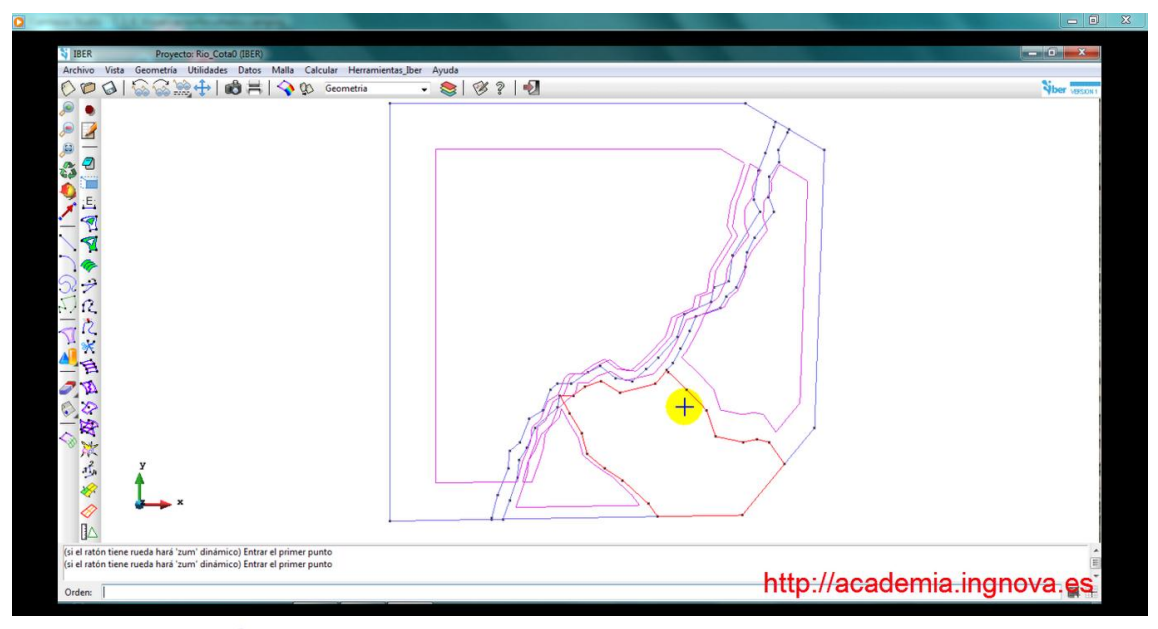

#### Figura 46. Selección del contorno de la superficie

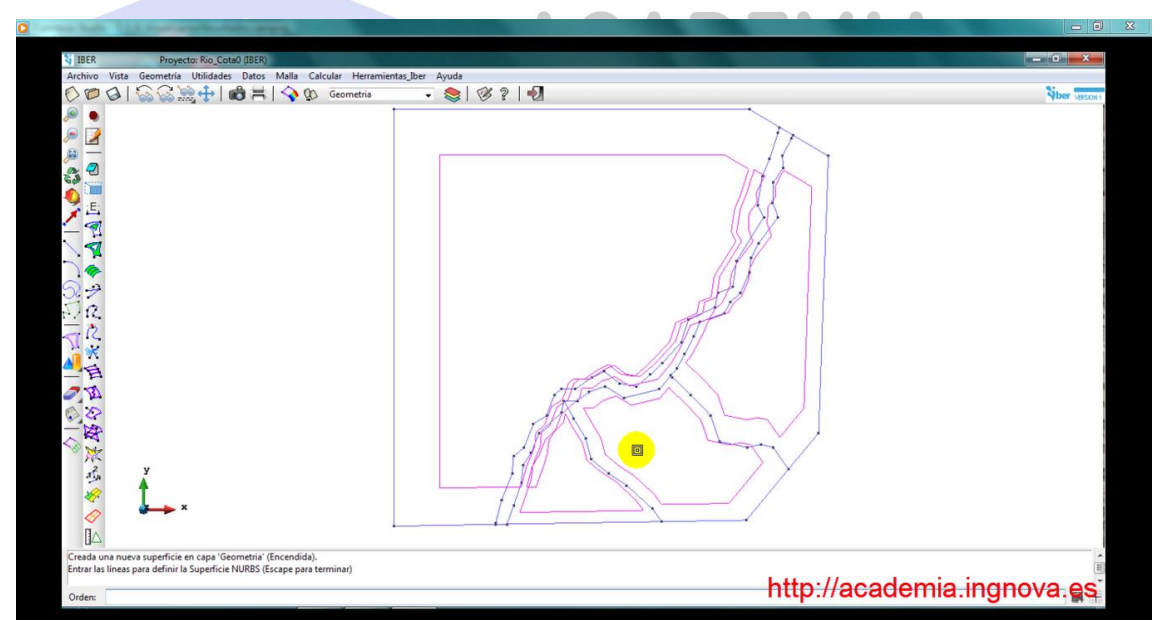

Figura 47. Superficie generada

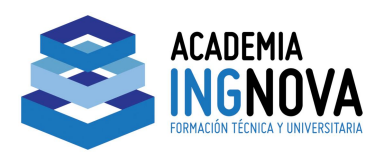

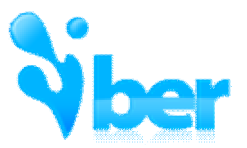

Cambiando la *iluminación a Plana* podemos comprobar que hemos generado superficies en todo el ámbito a estudiar.

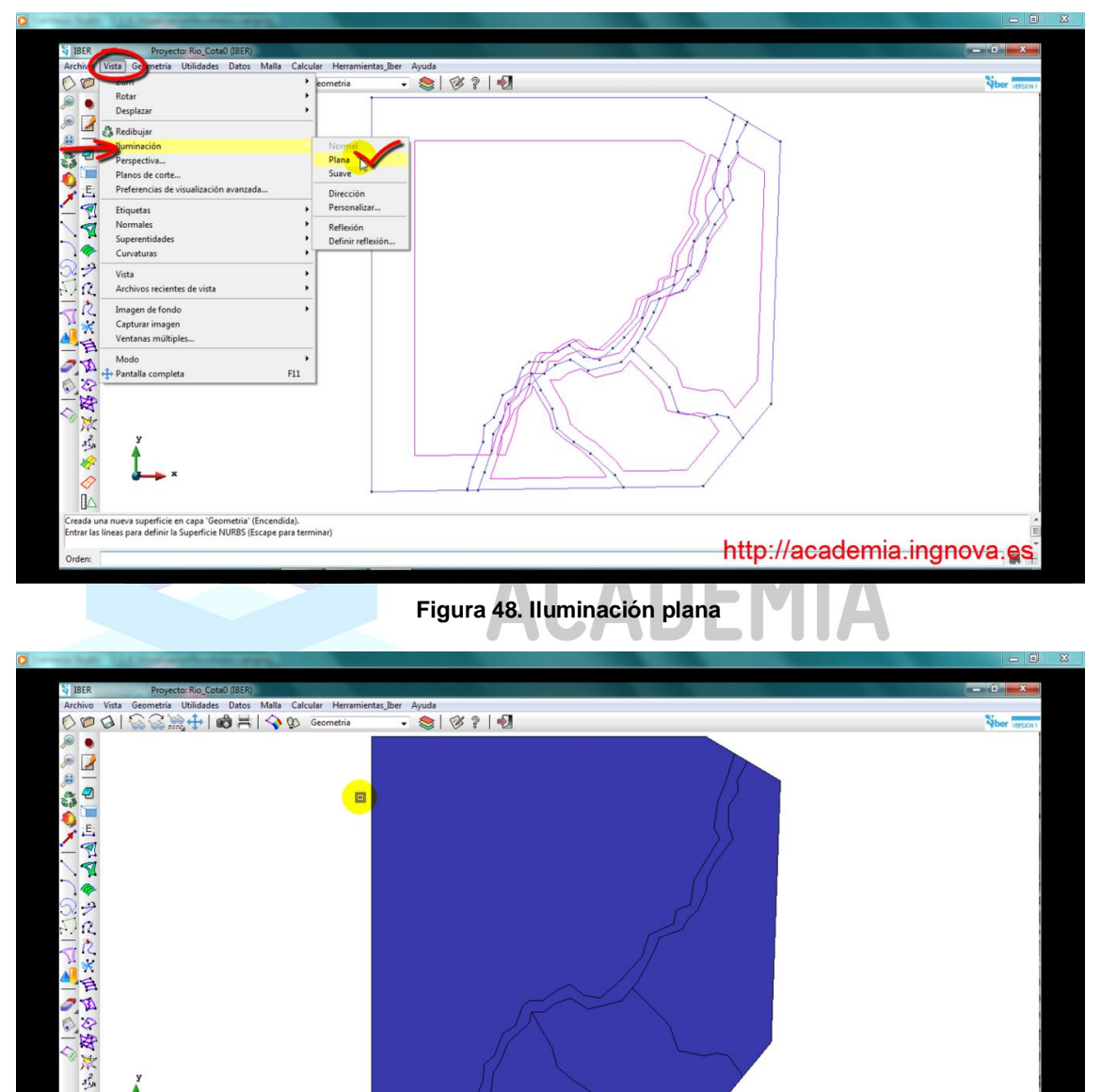

Figura 49. Superficies creadas con iluminación plana

http://academia.ingnova.es

oficie NURBS (Escape pa

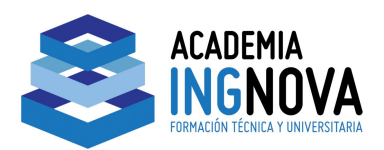

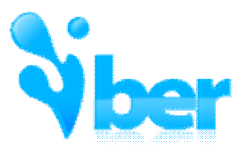

Debemos ser conscientes de que <u>la geometría que hemos creado está a cota 0</u> por lo que en algún momento deberemos asignarle sus cotas correspondientes.

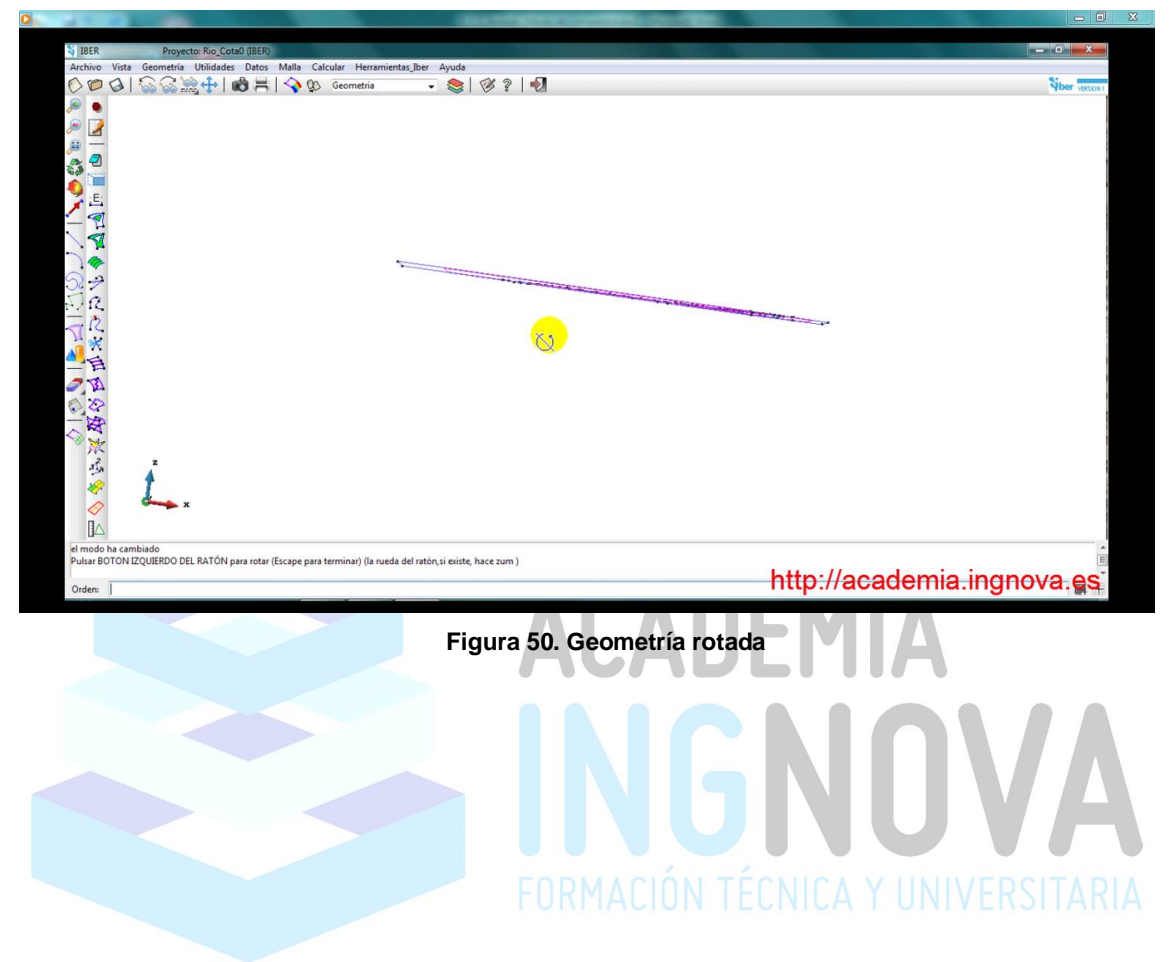